# 簡報母片製作

#### 前言

#### 「母片」是簡報的主體架構

- 文字及物件的配置
- 背景設計和色彩佈景主題

## 「母片」的主體架構

- 文字及物件的配置
- 背景設計和色彩佈景主題
- •版面配置
- 佈景主題色彩、佈景主題字型、佈景主題效果
- 背景樣式
- 內容

## 「母片」的主體架構

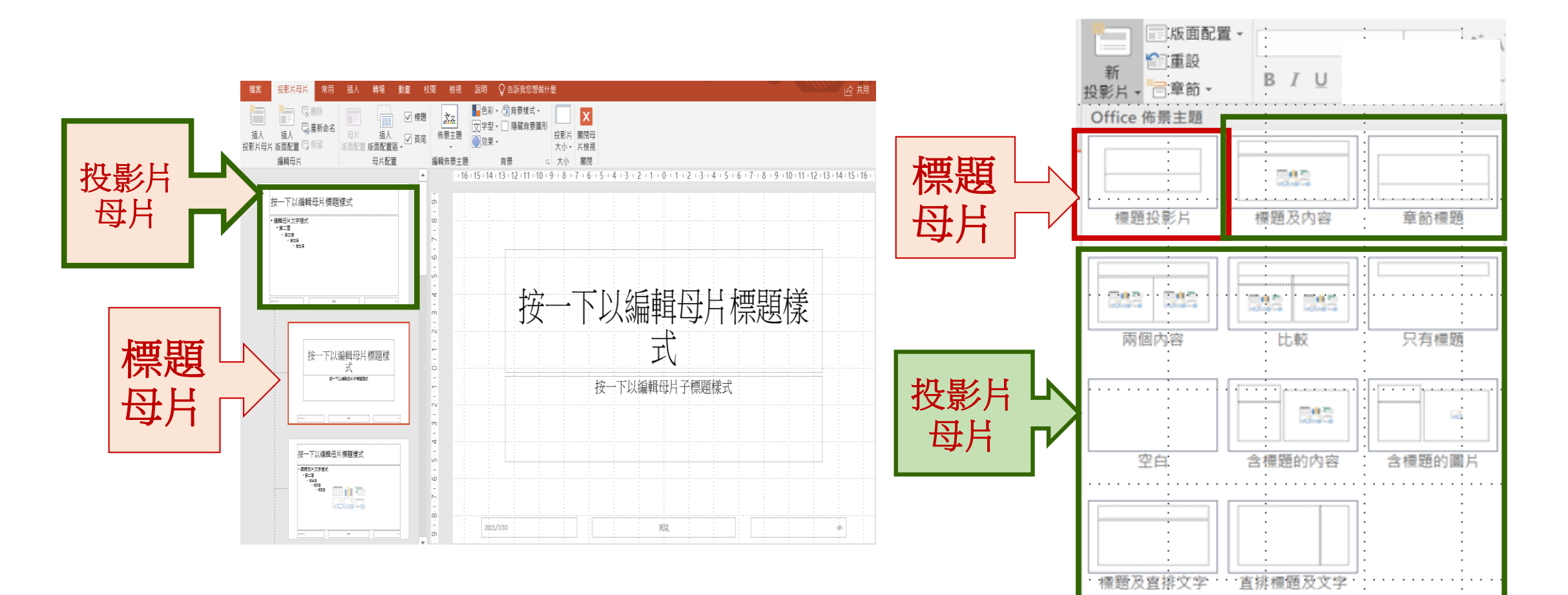

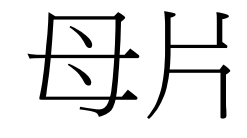

#### 標題母片 投影片母片 什麼是 PowerPoint 範本? ⊗ PowerPoint 範本是投影片或投影片群組的一種圖樣或藍圖 ◈ 檔案格式: .potx 檔案 範報範本與母片 ◇ 範本可以包含版面配置、佈景主題色彩、佈景主題字型、佈景主題效果、背景樣式,甚至是內容 ◇可以建立並儲存自訂範本,以供重複使用或與他人共用 ◈ 可以在 Office.com 以及其他合作夥伴網站上·尋找數以百計不同 類型的 PowerPoint 與其他程式之免費範本·套用至您的簡報

## Preparedness 前置作業

- Picture
  - Logo-company, activity, topic...
  - Layout-Top + bottom
  - Background picture
- Multimedia
  - Audio
  - Video
- Note: supporting file format

### Layout 版面配置

•利用版面配置區插入物件

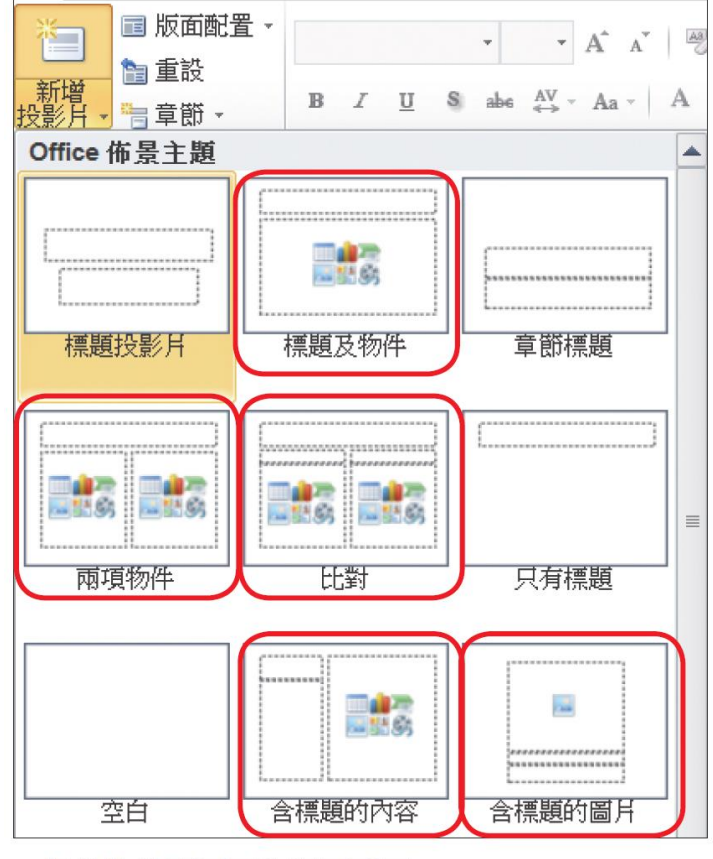

▲ 提供物件配置區的版面配置

## 物件該存成何種圖片格式呢?

- •在網頁上使用:請存成.gif、.jpg或.png格式
- •影像處理軟體使用:請存成.tif或.bmp格式
- 向量軟體使用:存成.emf或.wmf格式
  - 因為這2種格式在放大、縮小或做其它變形處理時,都不會發 生失真的情況

#### Templates of office.com

- 利用office.com功能下載範本-一插入/美工圖案
   一檔案/新增/office.com
- PowerPoint 範本 (office.com)
- PowerPoint presentations and slides範本

# 用母片打造簡報風格

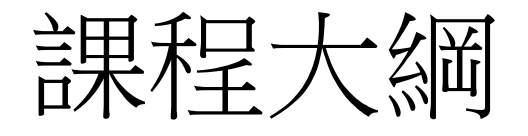

- 母片與投影片的關係
- <u>用母片統一設定所有投影片樣式</u>
- 新增與刪除投影片版面配置
- 在一份簡報中使用多組母片
- <u>將自訂母片儲存成佈景主題或範本</u>

#### 前言

#### 「母片」是簡報的主體架構

- 文字及物件的配置
- 背景設計和色彩佈景主題

## 母片與投影片的關係

- 母片乍看和投影片並無不同,但它並非用來輸入簡報內容,而是
   用來調整投影片的外觀
- •母片也可以說是投影片的「版型」
  - 在母片裡安排好文字及物件的配置、背景設計和色彩等,投影片便會自動依循母片的設定統一格式

- 請開啟一份空白簡報,工作區就是熟悉的「投影片」,即輸入內容、編輯投影片的場所
- 再切換至常用頁次按下投影片區的新增投影片鈕下半部,開啟版 面配置庫,其中會列出所有的版面配置

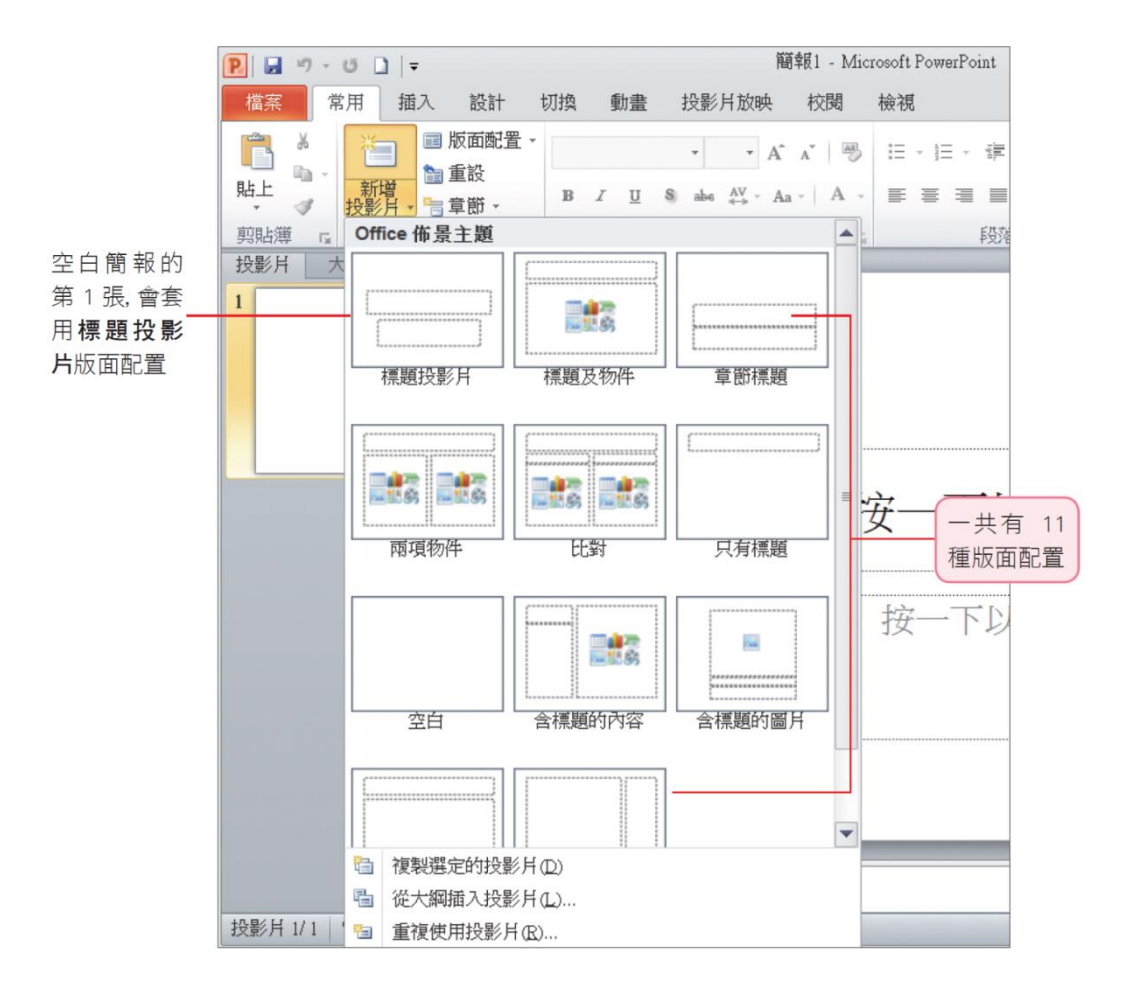

- •投影片與母片的對應關係
- 請切換至檢視頁次,按下母片檢視區的投影片母片,切換至母片 檢視模式,在左窗格會看到一組投影片母片,第1張稱為投影片 母片,其它則是包含於該投影片母片的版面配置

16

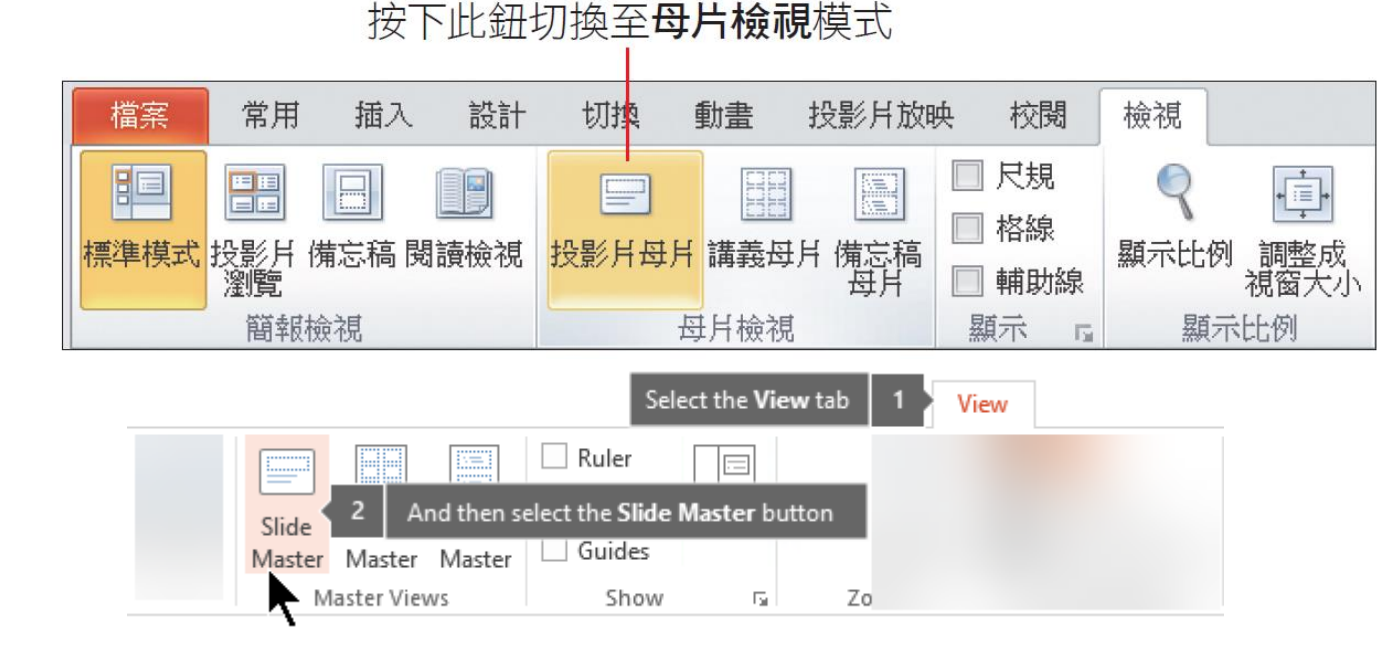

**標題投影片**版面配置,第1張 投影片就是繼承此版面配置

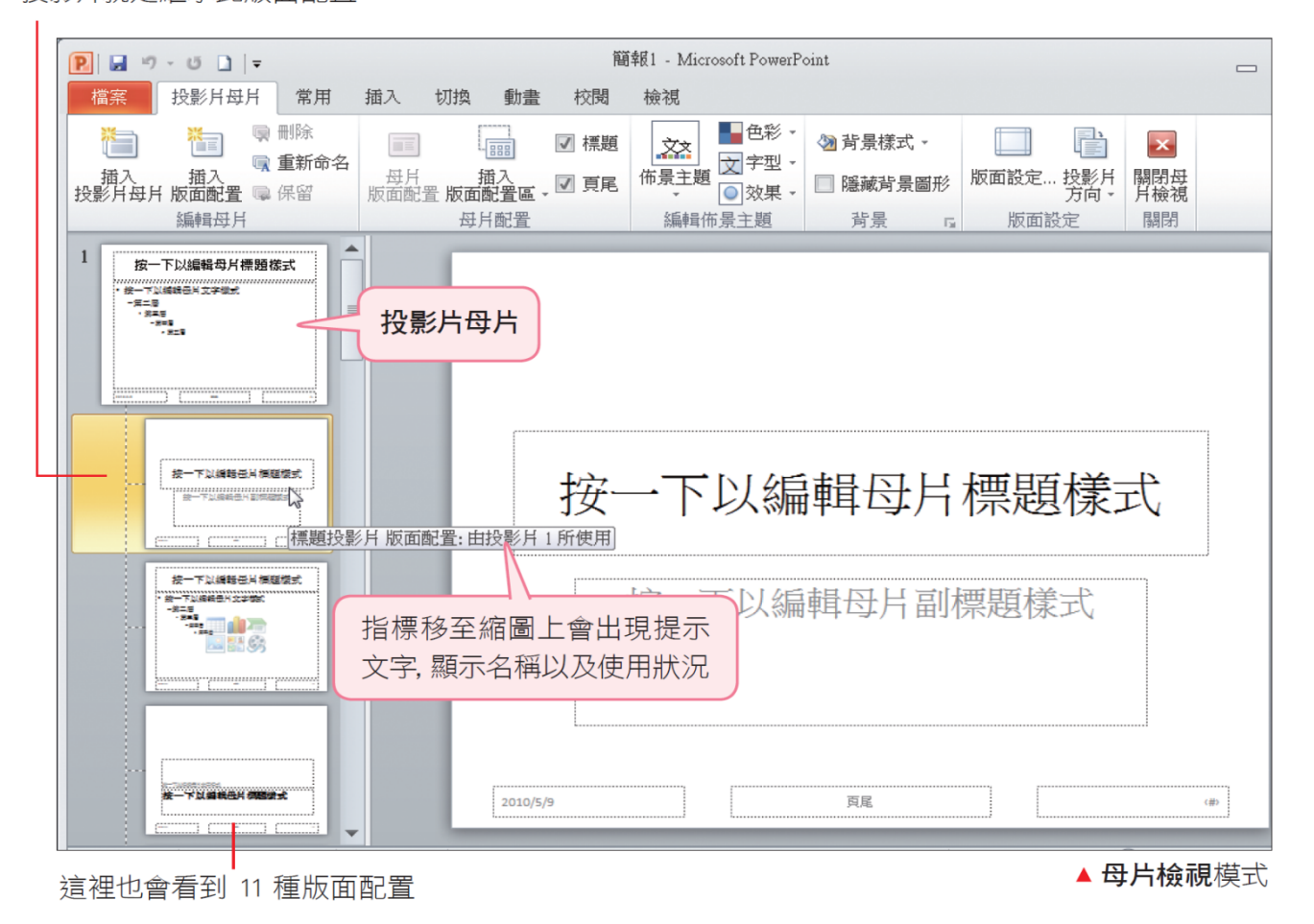

- 母片的版面配置,與在版面配置庫中的版面配置一樣,都是11
   種,而且只要母片的版面配置有所變動,也會反應到投影片可選擇的版面配置上
- 母片對投影片的影響力還不僅止於這些,只要透過母片的設定, 投影片的背景樣式、文字格式、物件安排、…等都可以一併變化
- 當簡報包含多張投影片,且需要統整其一致性時,使用母片可事
   半功倍

- 「母片組」: 母片與投影片配置的繼承關係
- •母片組包含一張投影片母片及簡報所有的版面配置
- 左窗格的第1張縮圖,就是母片組的源頭,名稱是投影片母片
  - 若修改其中的背景、文字顏色等,將會影響到其下所有的版面配置,並 影響到套用版面配置的投影片,整份投影片都會跟著產生變化

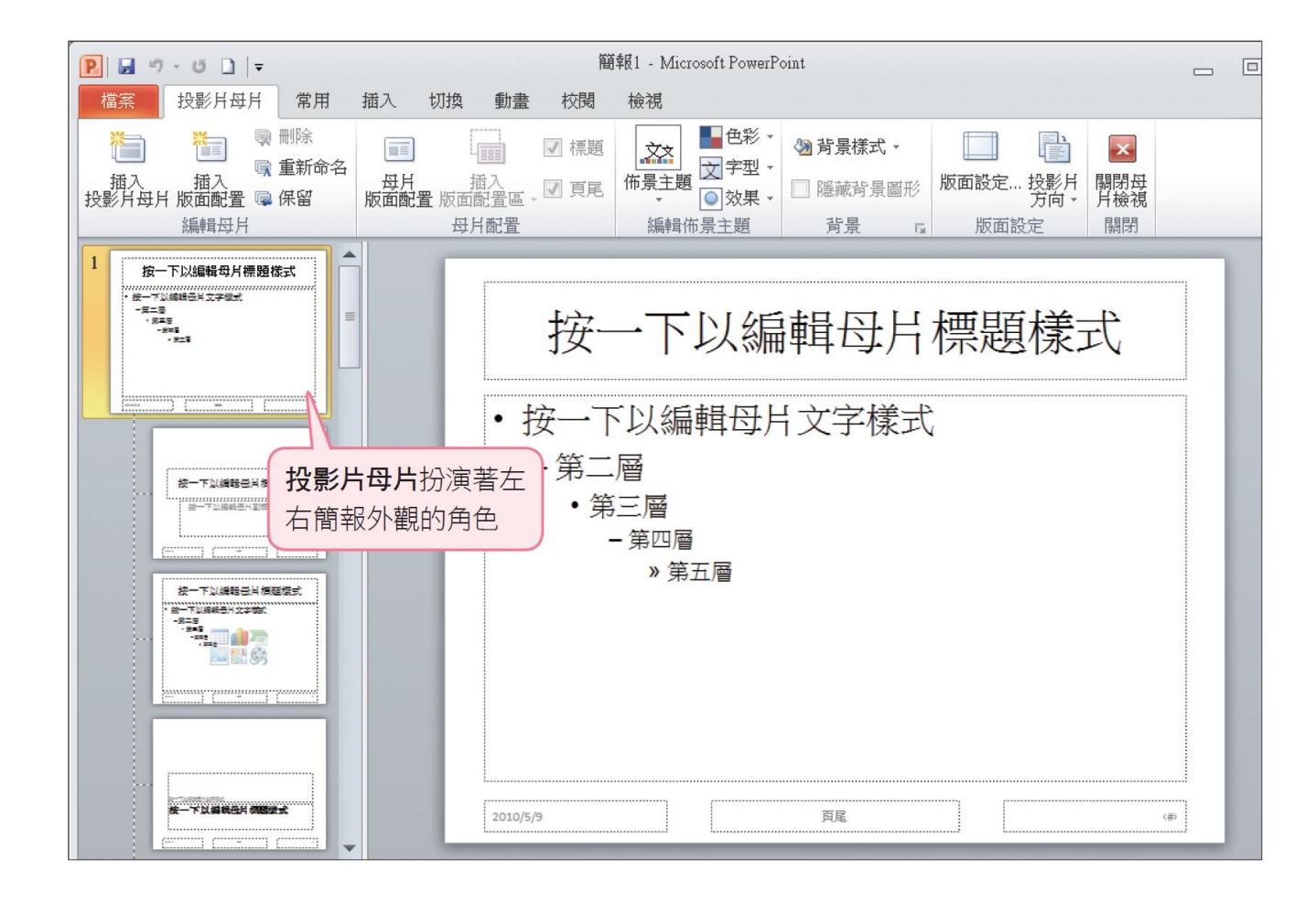

- 投影片的樣子來自於其套用的版面配置,而版面配置的長相則源 自於投影片母片
- 因此需要統整投影片時,只要修改統籌所有版面配置的投影片母
   片,其下的版面配置就會繼承下來,再傳給投影片

•投影片母片與版面配置的繼承關係與使用時機

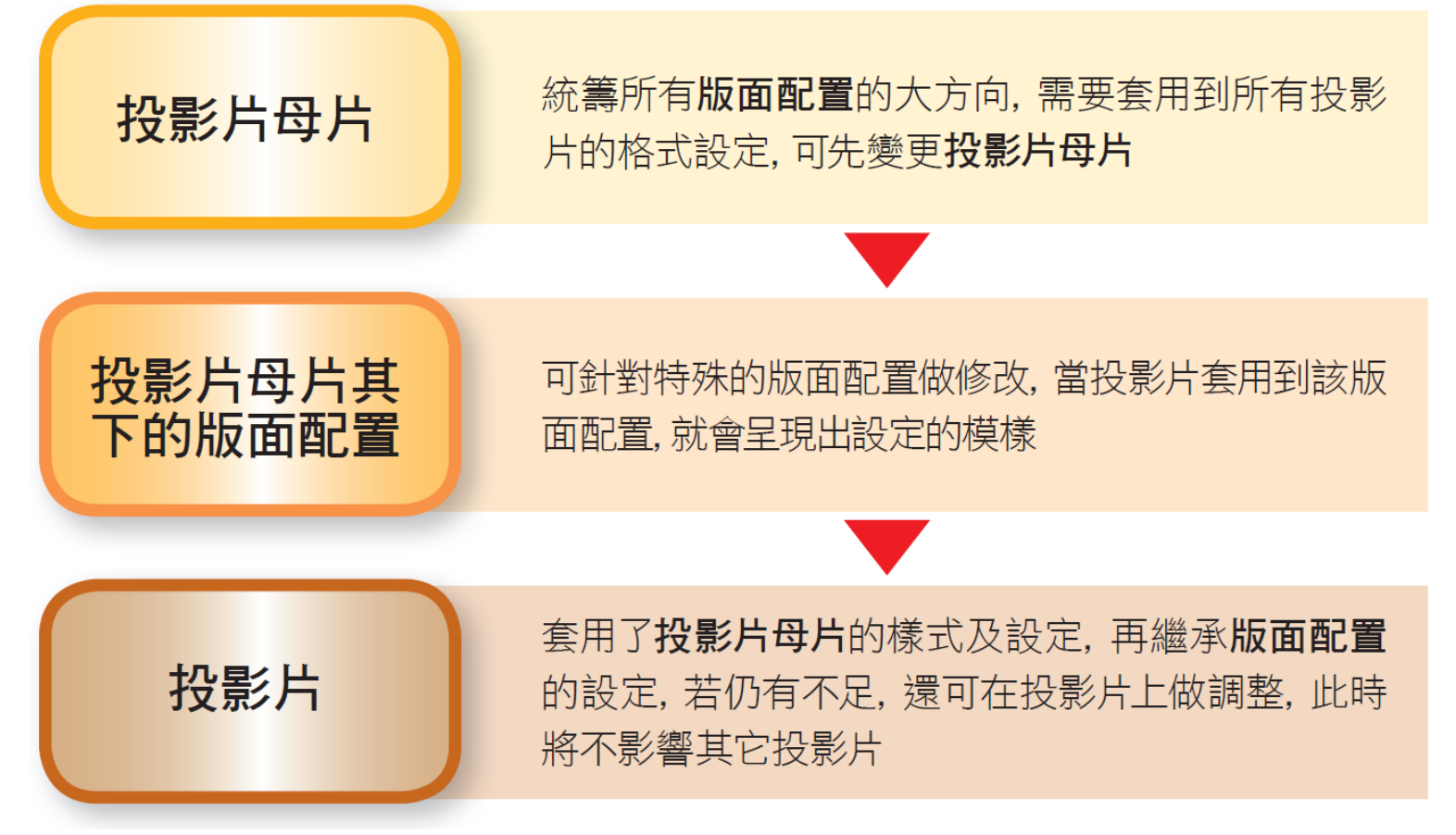

#### 「版面配置」與「版面配置區」的區別

- •版面配置及版面配置區兩個名詞區別
- •版面配置
  - 是用來決定投影片版面與格式設定,屬於<mark>投影片母片</mark>的一部分
- •版面配置區
  - 是用來放置標題、內文、SmartArt 圖形、圖表等物件的配置區, 屬於版 面配置的一部分

#### 「版面配置」與「版面配置區」的區別

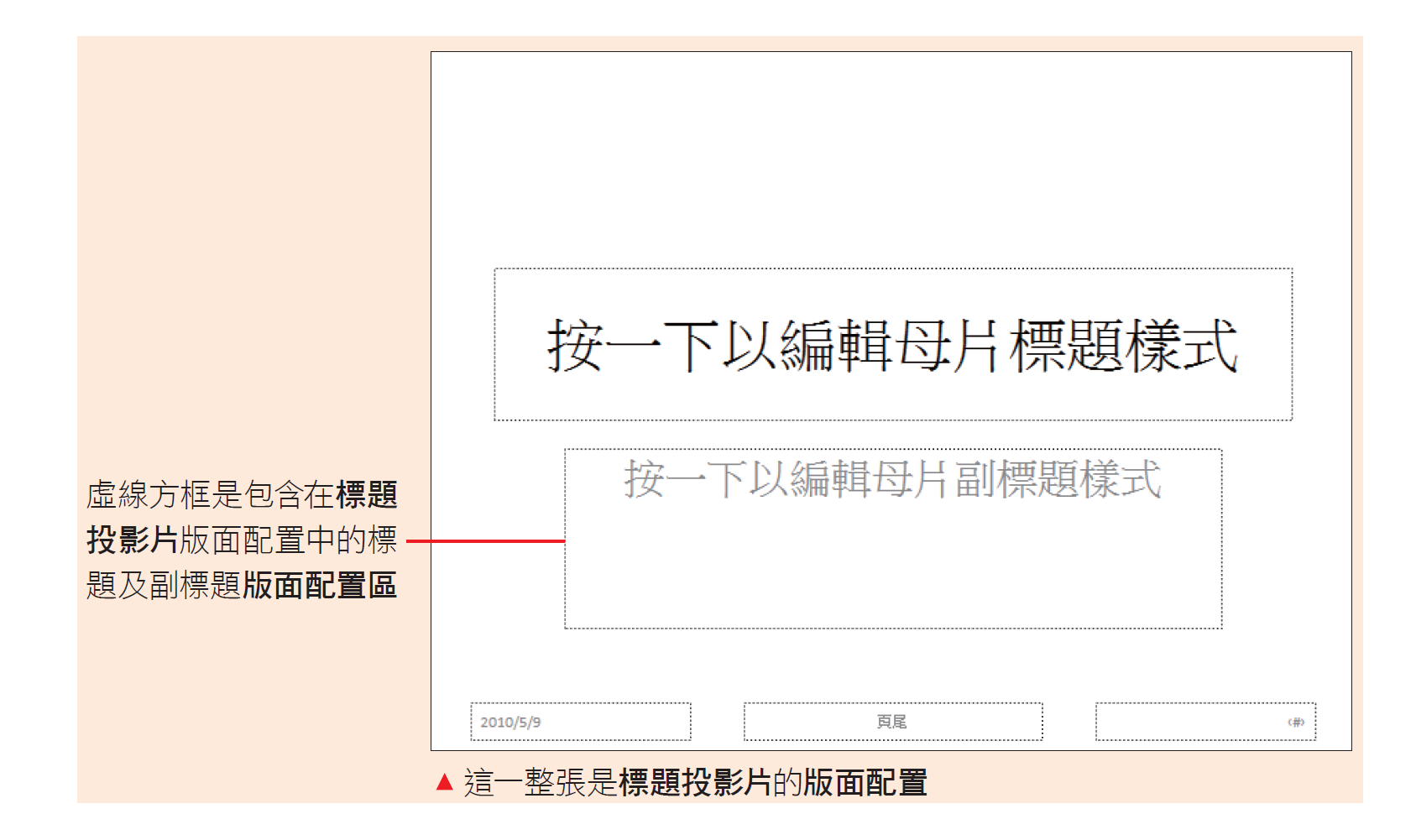

# 用母片統一設定所有投影片樣式

#### 用母片統一設定所有投影片樣式

- •母片可一次變更簡報中所有投影片的格式
- 當簡報包含多張投影片時,使用母片在投影片上調整版面、文字 格式及背景等是最有效率的方法

- •請開啟檔案,套用佈景主題後,若想變更標題的文字顏色和字型
  - 若直接在投影片上修改,需要替檔案中的所有投影片都變更設定;
  - 若直接修改母片,則只要設定一次就能改好所有的投影片
- 1. 開啟檔案後切換至<mark>檢視</mark>頁次
- 2. 按下母片檢視區的投影片母片鈕
- 3. 切換至母片檢視模式

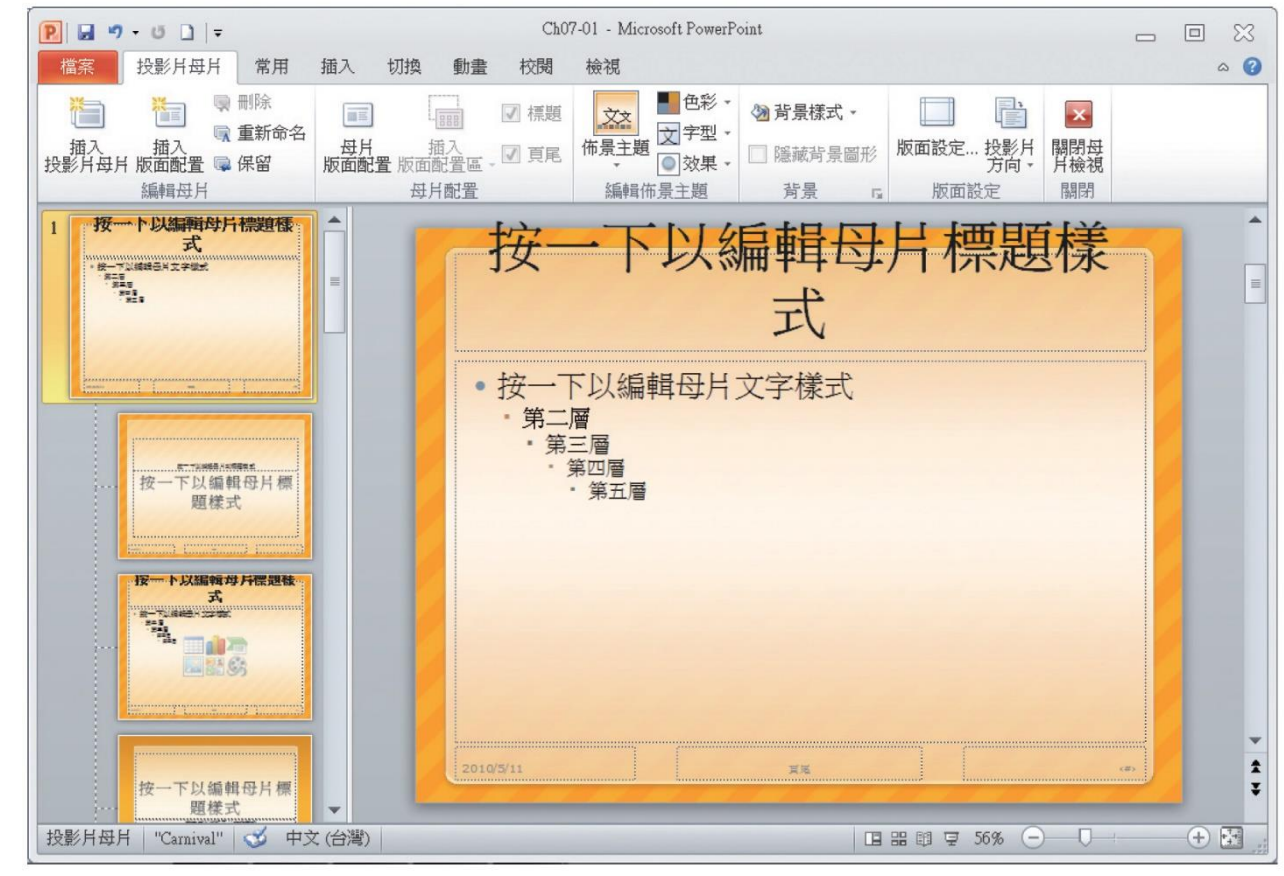

▲ 母片檢視模式

- 假設要將標題文字改為暗紅色,再變更字型
- 請先選取投影片母片的標題,然後切換至常用頁次,利用字型區的工具鈕來設定格式

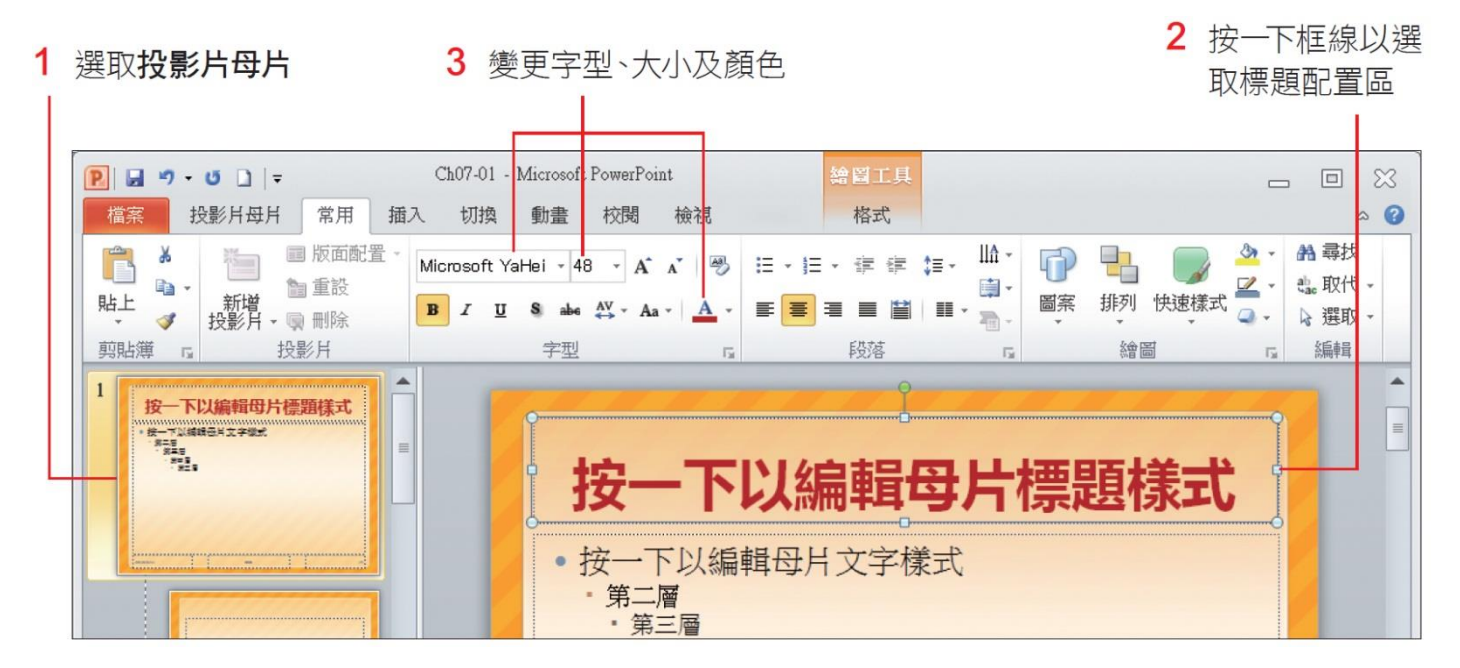

- 設定好後,請按下主視窗右下角的 鈕,切換至投影片瀏覽模式, 就會看到整份簡報的改變
- 插入新投影片,也會直接套用相同的標題格式

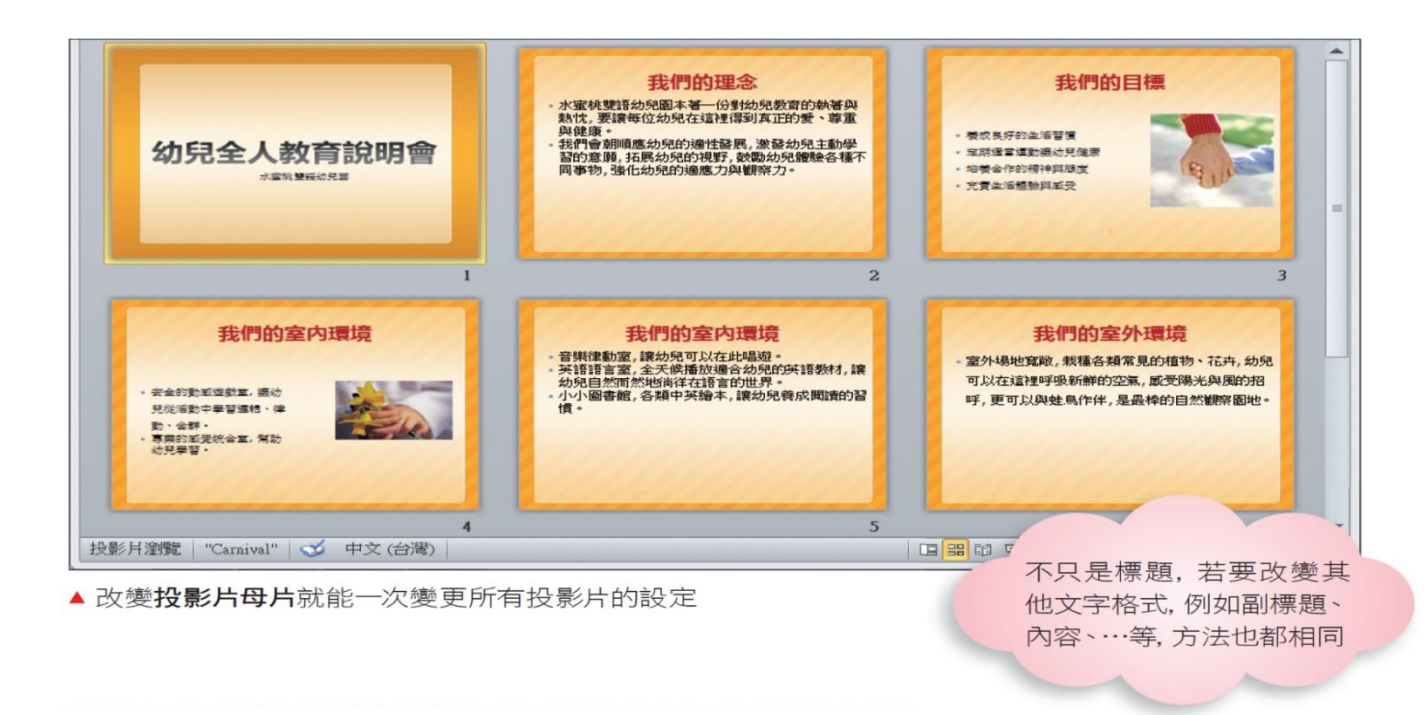

### 投影片未遵循母片的格式?

- 若更改了母片的外觀格式(如字型色彩、背景顏色),結束母片檢
   視模式卻發現某幾張投影片的格式沒有跟著變動,這表示曾單獨
   對該投影片手動變更過格式
- 例如原本在標題投影片版面配置(母片)將標題文字設定為紅色, 但事後直接在標題投影片上將文字改成藍色,那麼其優先權就會 高於母片,即使日後母片文字換了顏色,該投影片的文字仍會維 持藍色
- 若想讓投影片重新套用母片的格式設定
  - 請在標準模式中選取該張投影片縮圖,接著按右鈕執行『重設投影片』
     命令

- 在投影片上,背景圖案總是看得到摸不著,那是因為背景圖案屬 於母片的一部份,無法直接從投影片中編輯
- 切換到母片檢視,可以在母片中任意變更背景圖案的內容、色彩, 甚至增加、刪減背景圖案
- 假設要為背景圖案填入不同的顏色:
  - 請切換至母片檢視並點選投影片母片,在想要調整的背景圖案上按一下 滑鼠左鈕,選取該圖案

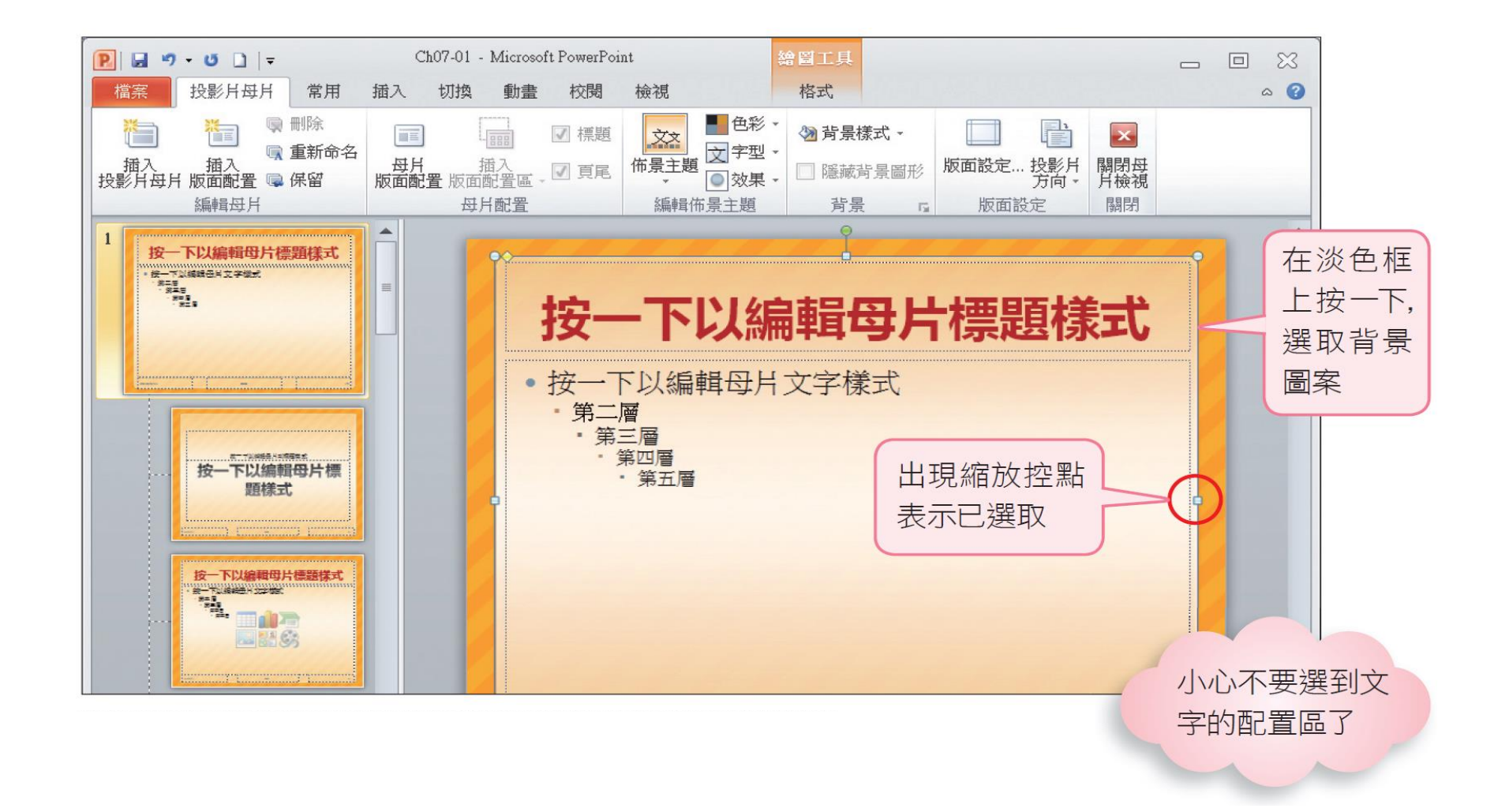

- 有些佈景主題的背景圖案已建立成群組,若要個別調整,請再按 一下群組中的圖案才能選取
- 接著調整圖案的色彩、大小,或按下 Delete 鍵刪除背景圖案
- 要變更顏色,請切換至**繪圖工具/格式**頁次,按下<mark>圖案樣式</mark>區的 圖案填滿鈕

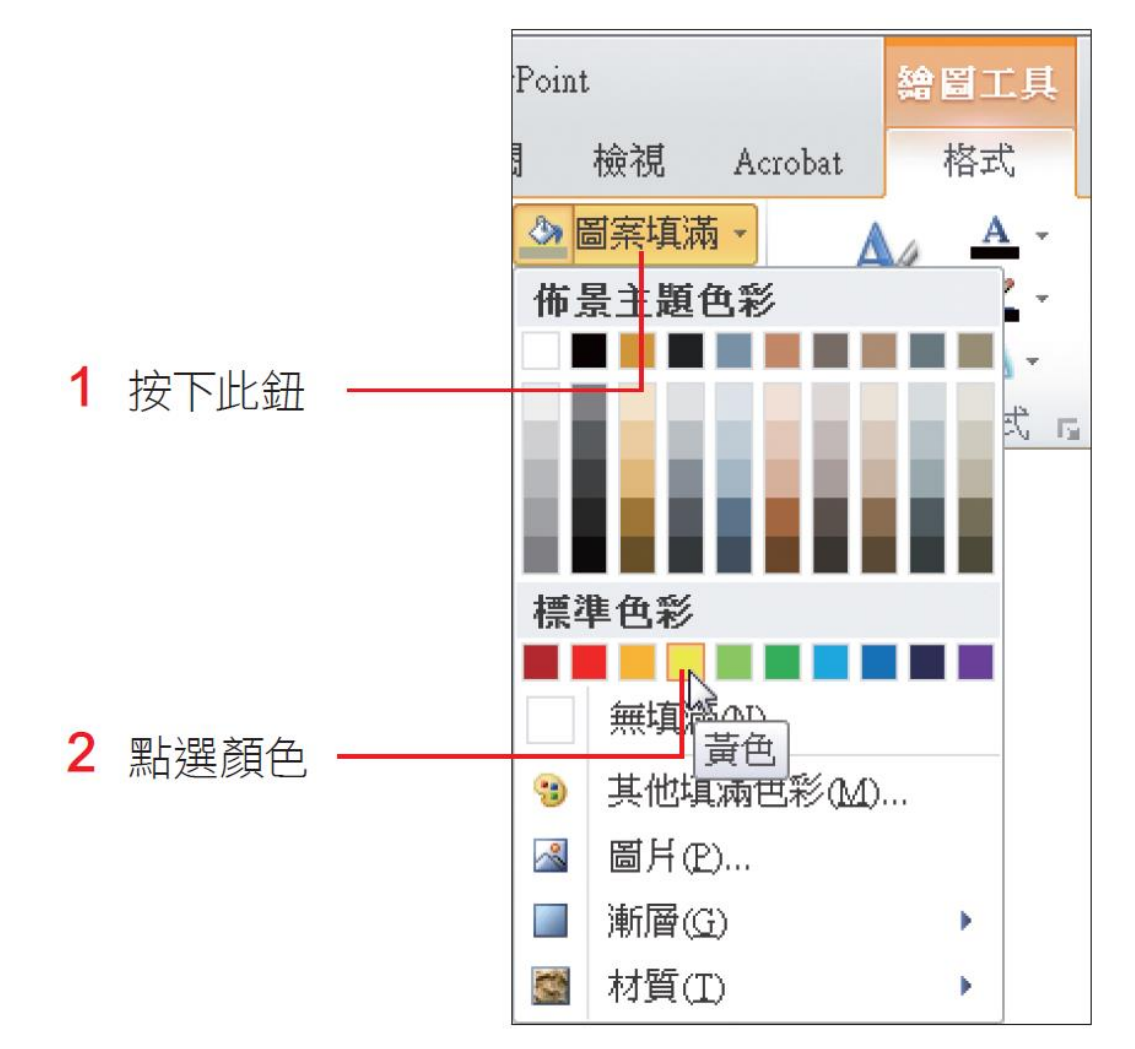

- •若背景圖案已設定了透明度,所以填入的顏色也會自動變淡
- 設定好後請按下 
  鈕切換到投影片瀏覽模式,觀看整份簡報的改變
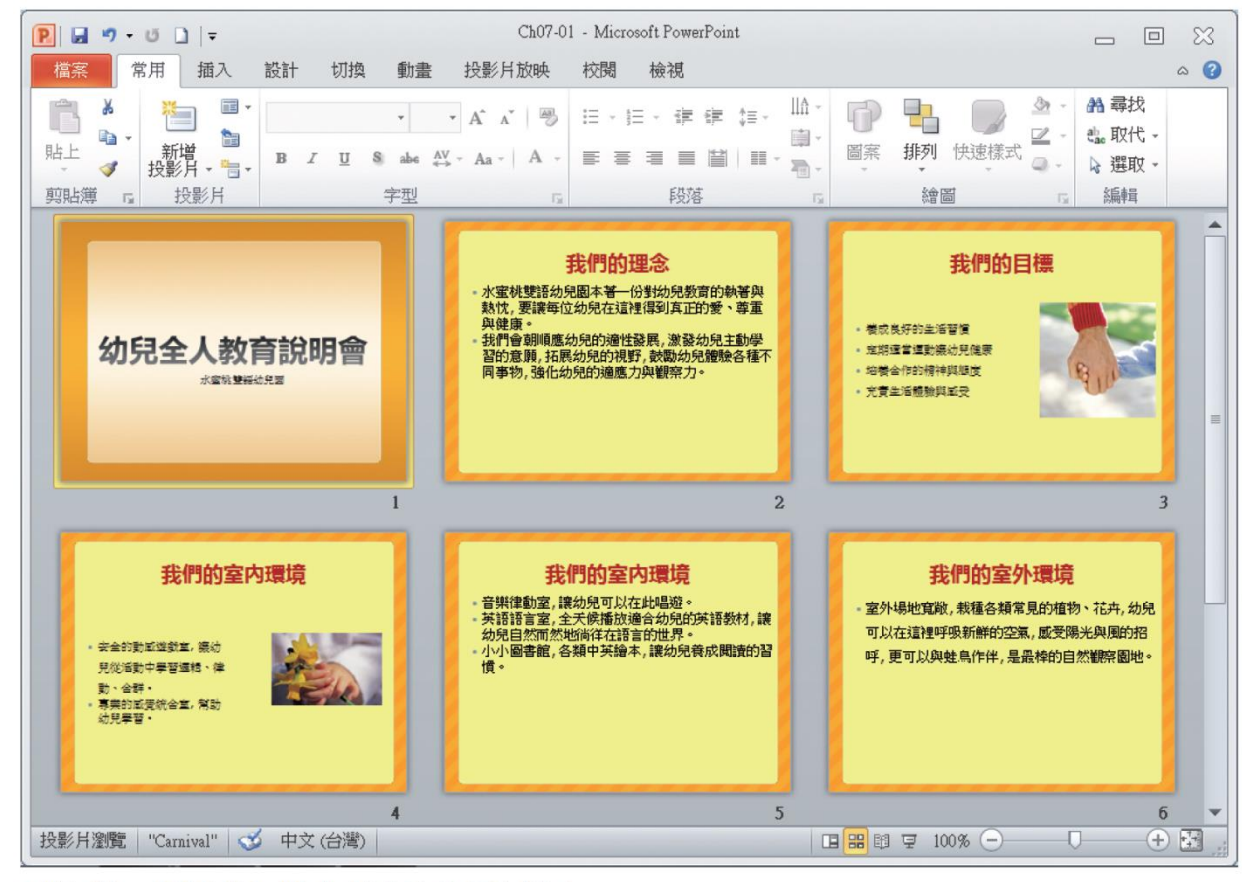

▲ 除了第 1 張投影片, 背景圖案顏色全都改變了

- 原因是第1張投影片套用的是章節標題,若要讓它與所有的投影
  片都套用相同背景,則必須修改影響其樣式的章節標題版面配置
- •請切換至母片檢視/章節標題版面配置來進行填色

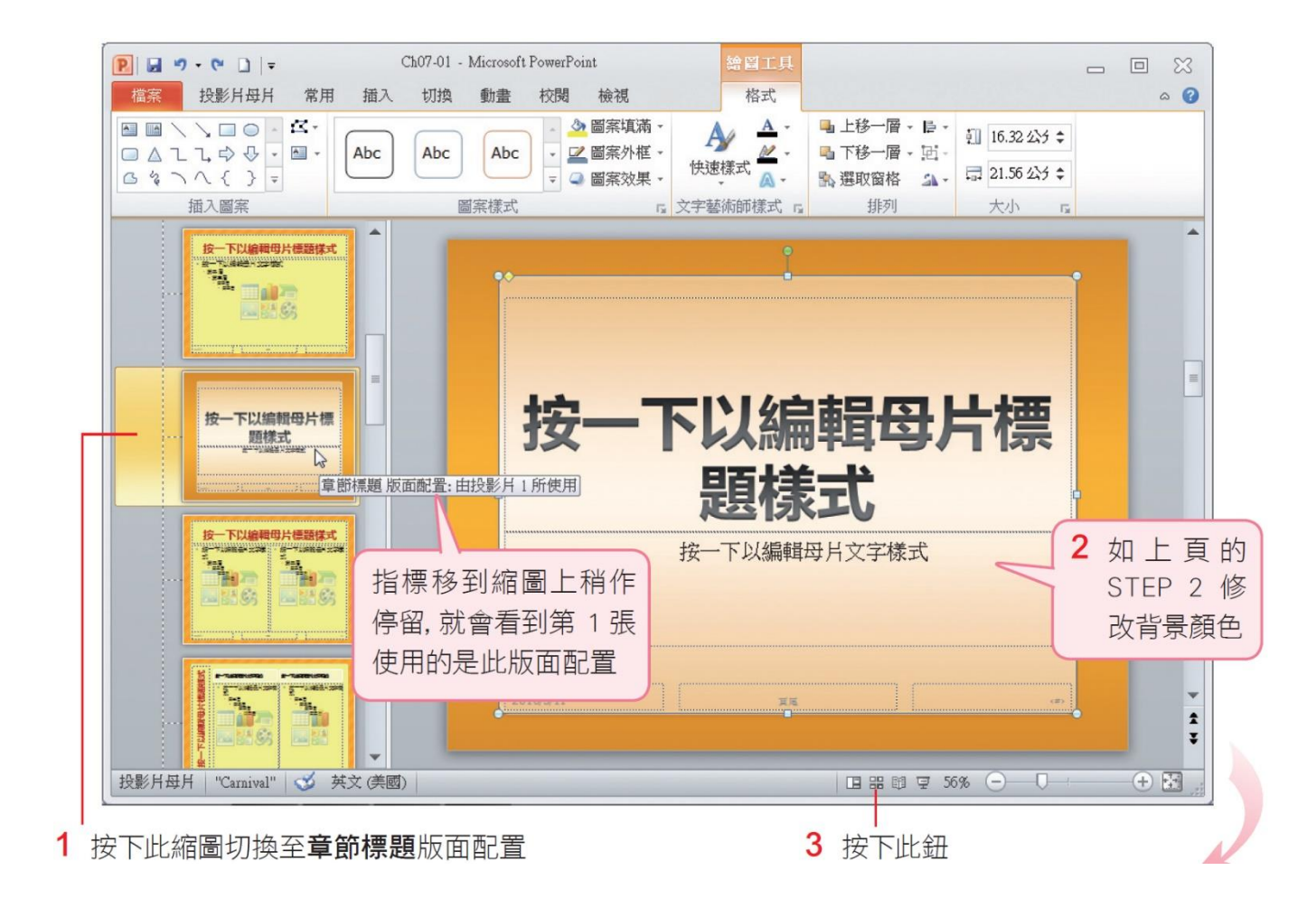

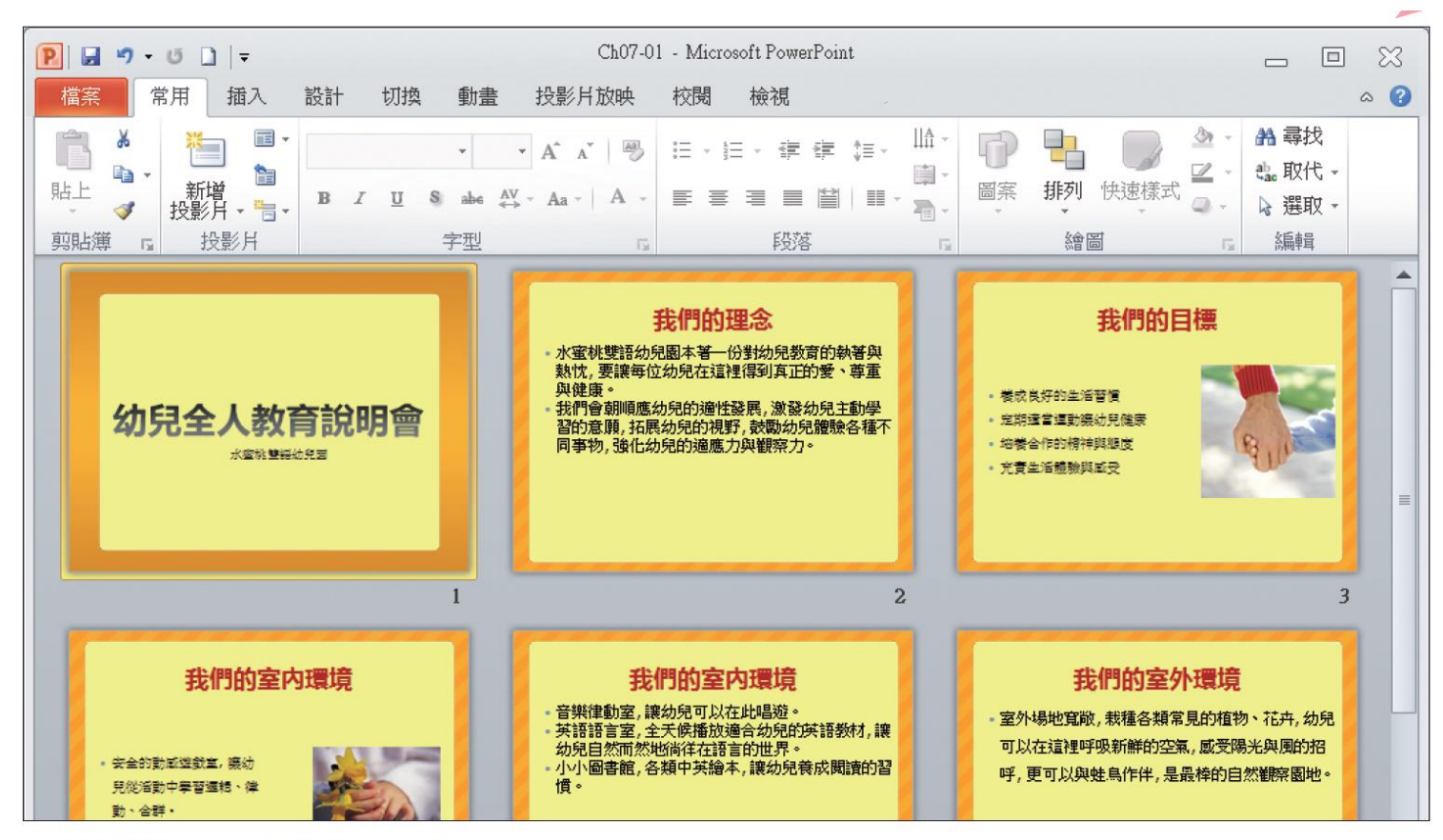

▲ 整份簡報的背景圖都統一了

- 如果想讓簡報中套用特定版面的幾張投影片,擁有不同的背景圖 樣,也可以在母片檢視中設定
- 假設要強調套用兩項物件版面配置的投影片,就替這個版面配置 換個背景顏色
- •請切換到母片檢視模式,再按一下兩項物件版面配置

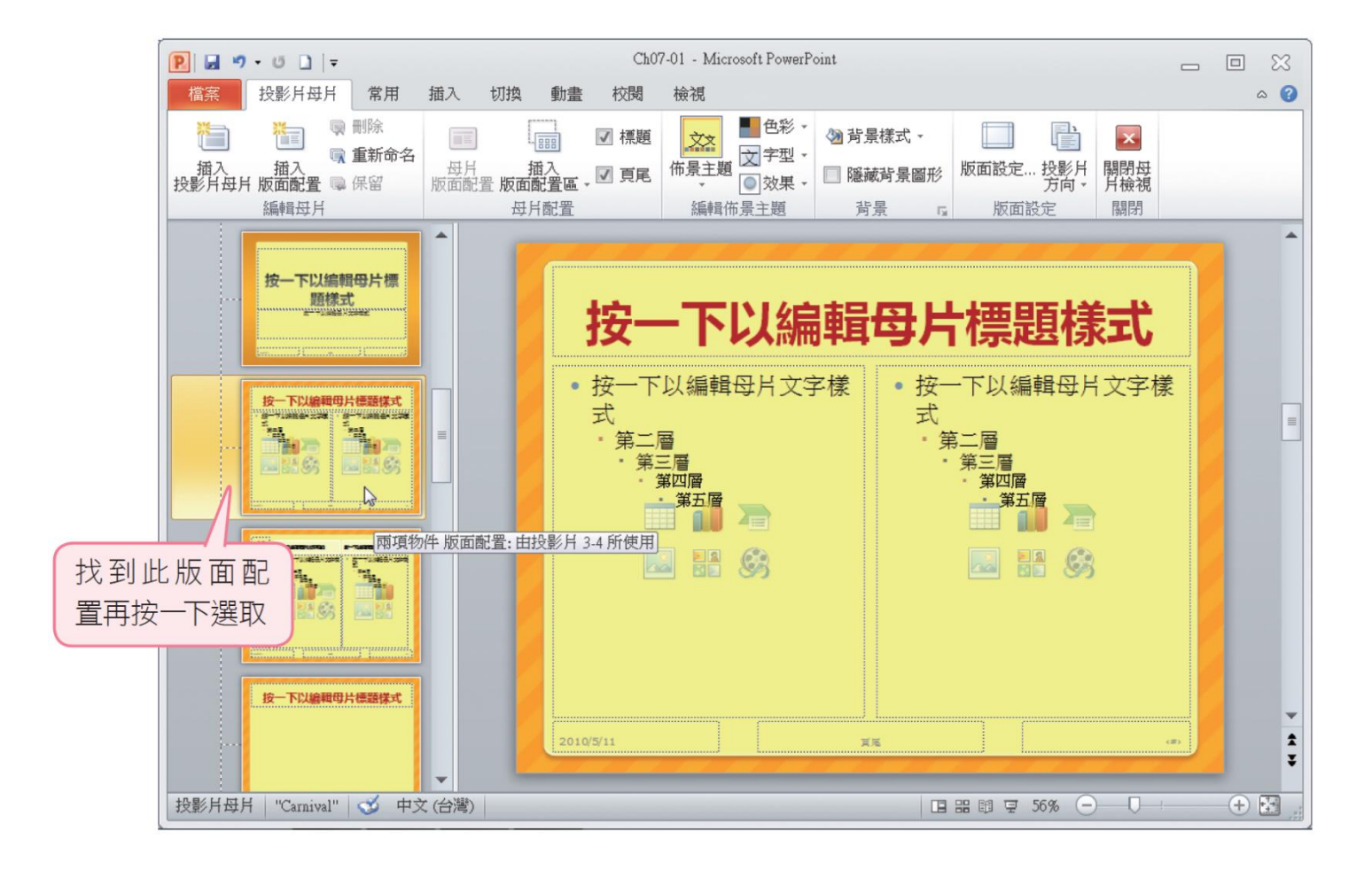

在投影片母片頁次按下背景區的背景樣式鈕,從中選擇想要套用的背景圖案

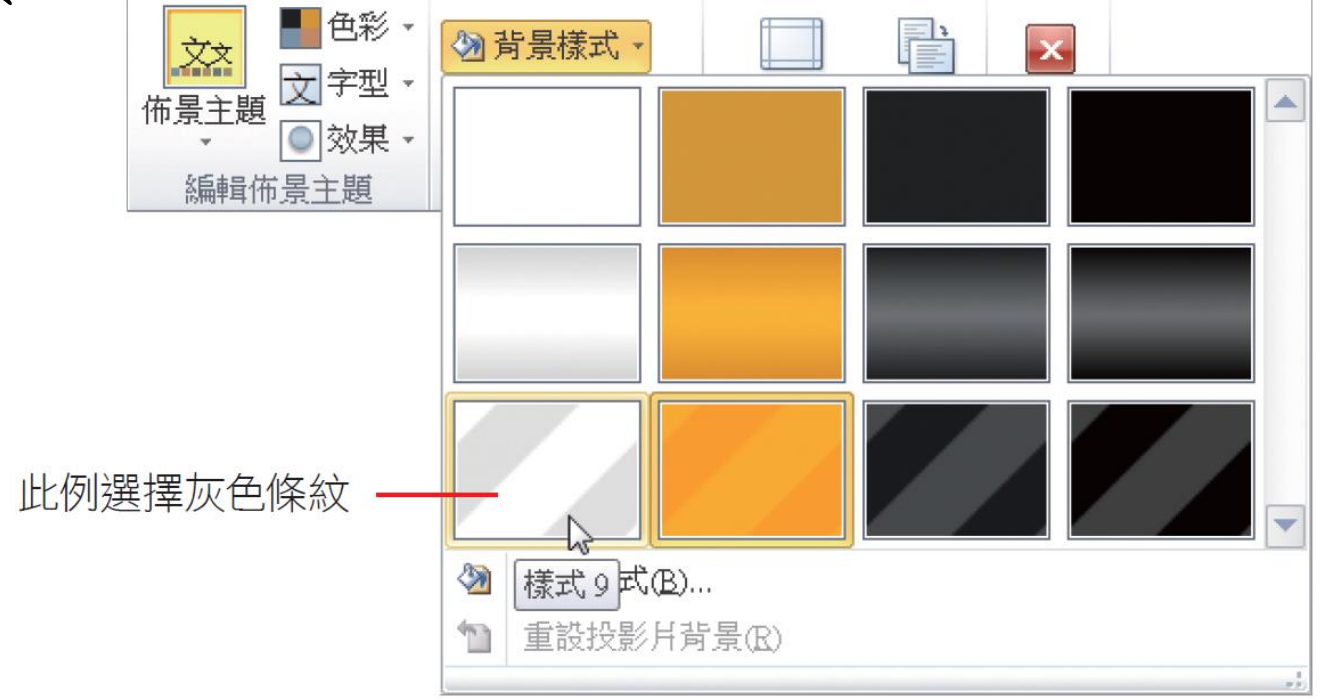

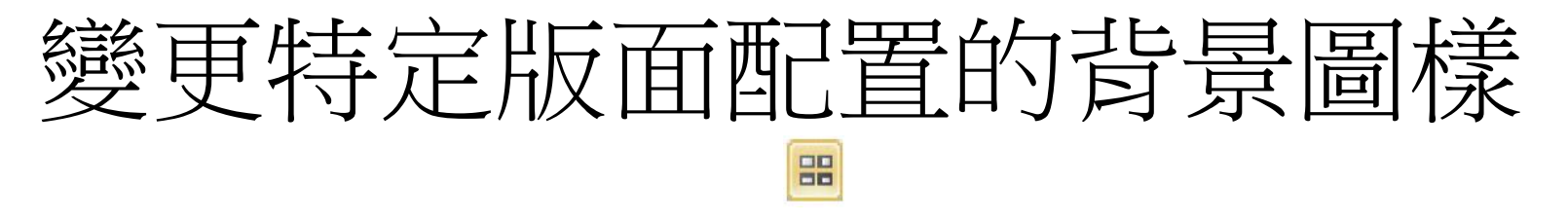

按下主視窗的 鈕,就會看到只有第3、4張投影片的背景變成
 灰色條紋

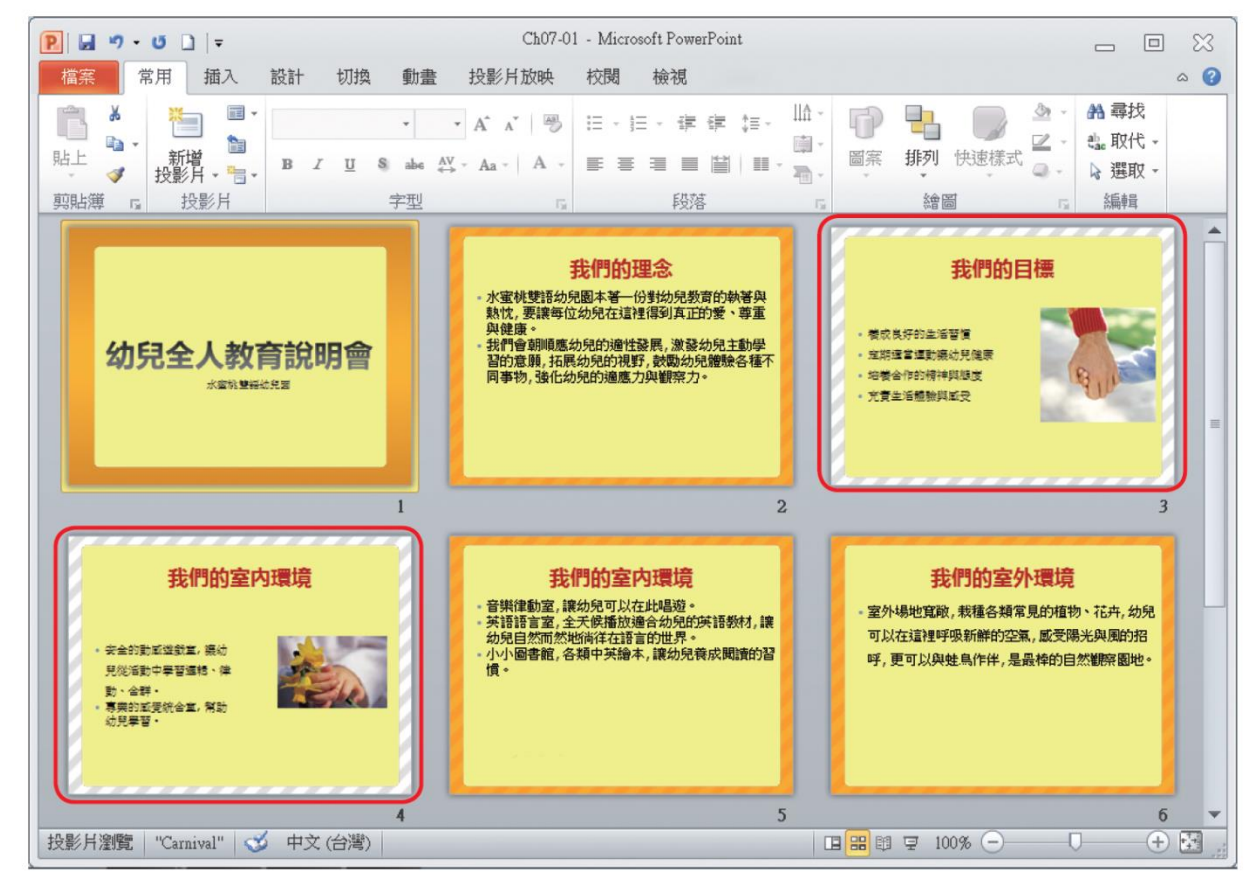

- 回復佈景主題最初設定的格式,只要再重新套用一次相同的佈景 主題即可
- 但這個動作會取消之前在母片上所做的格式設定,包括文字、色彩配置、背景等

- 簡報中可能需要在所有投影片的下方,都加上公司名稱或簡報者
  等資訊,最方便的方法就是在母片中加入文字
- •假設要在每一張投影片加上〔立案字號〕

 請再次進入母片檢視模式,然後點選投影片母片,再切換至插入 頁次如下設定

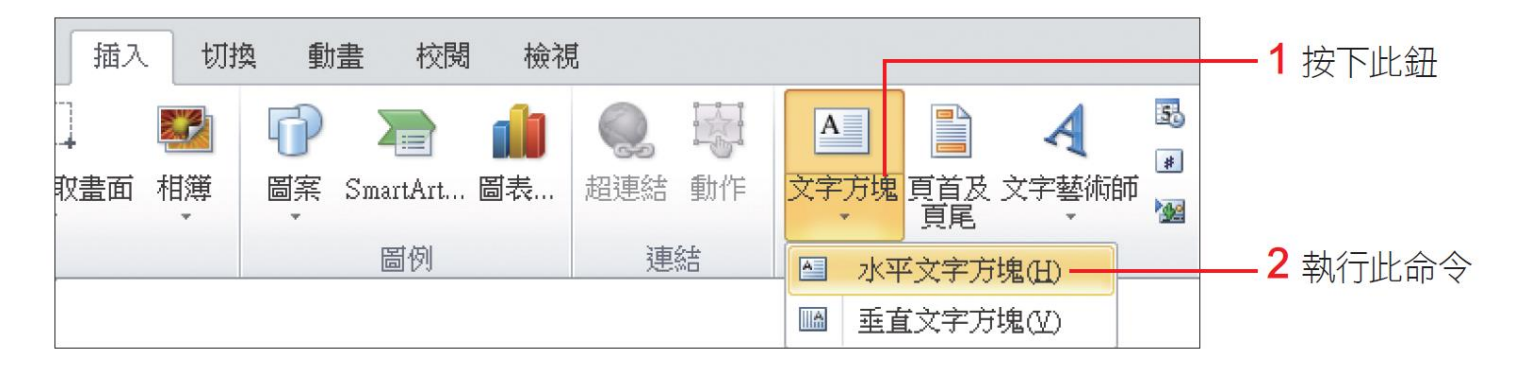

在要加入文字的地方拉曳出文字方塊,並在其中輸入要顯示的文字:

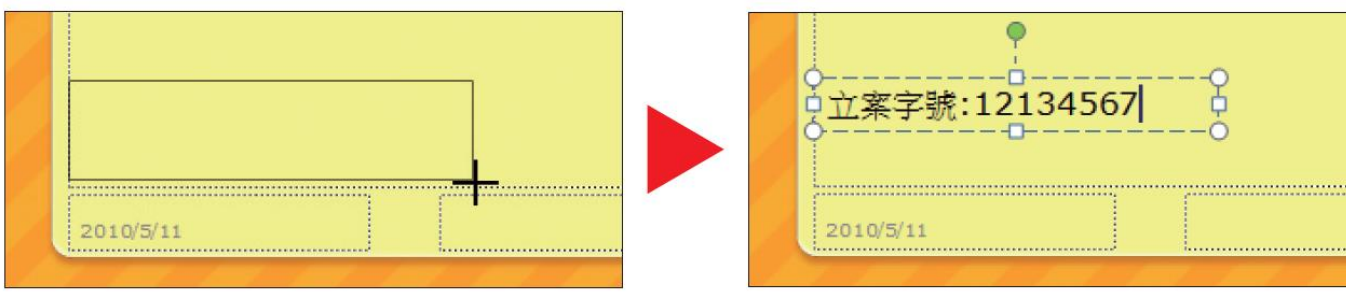

#### • 輸入後,按下圖 鈕瀏覽所有的投影片,就會看到除了第1張投影 片,每一張投影片都出現這段文字了

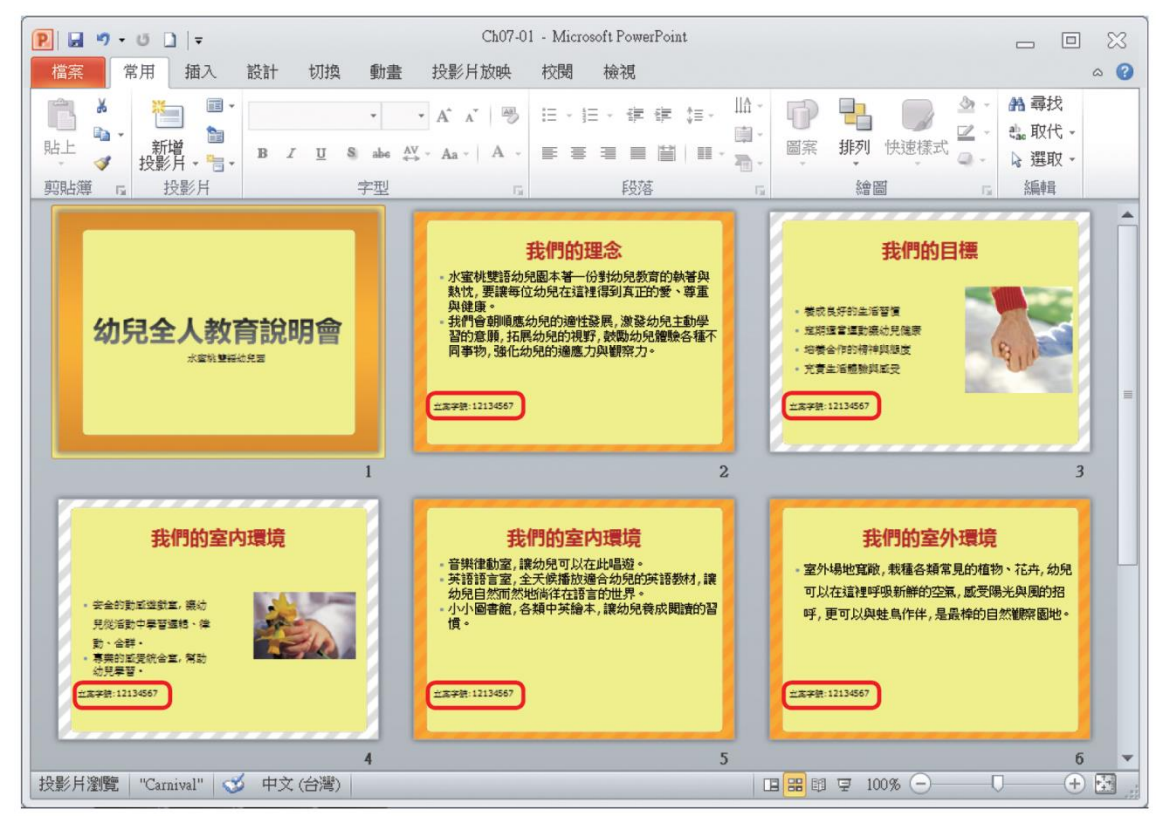

- 如果直接把文字輸入投影片母片的文字版面配置區,切換到標準 模式會發現剛才輸入的文字全都不見了
- •這是因為母片的版面配置區只能用來安排版面、設定格式,輸入 文字或插入圖片都無作用

- •用影像處理或繪圖軟體自行製作佈景主題、背景的圖片
- 製作 2 張螢幕比例 4:3 或 16:9 的背景圖
  - •1 張是要套用在影響所有版面配置的投影片母片
  - •1 張則是要套用在影響標題投影片的版面配置

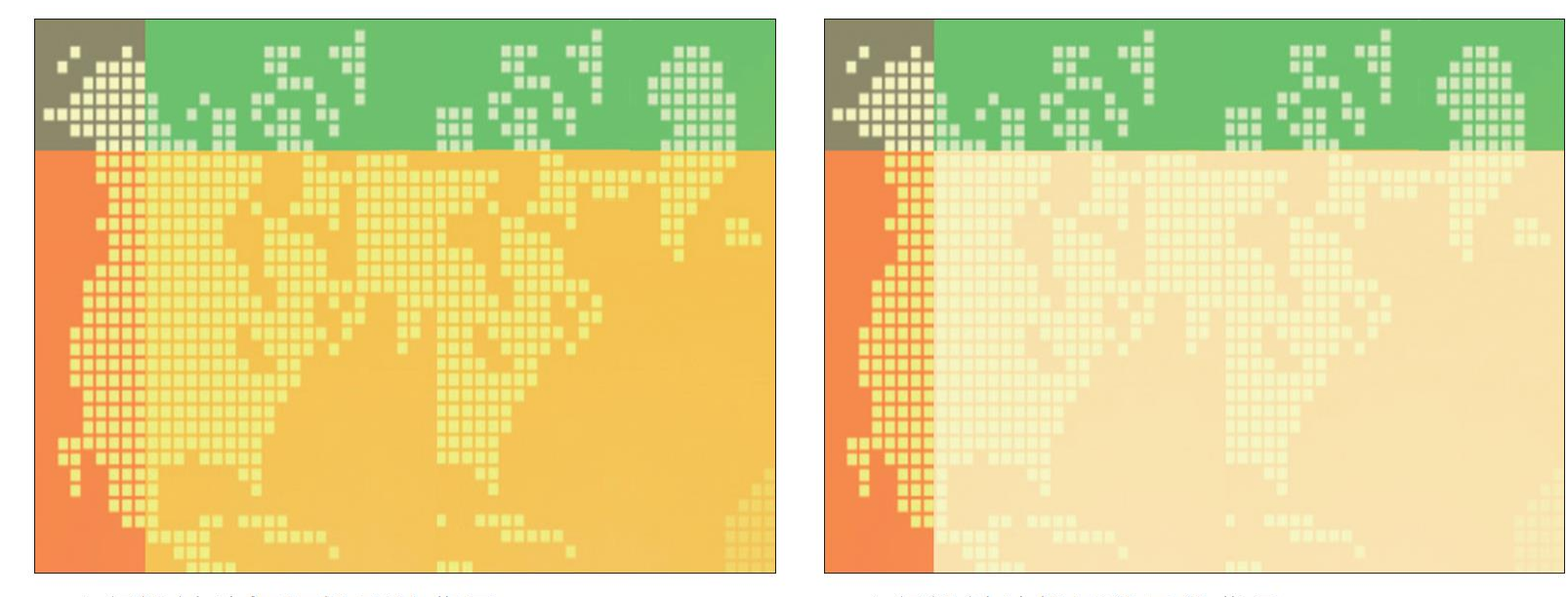

▲ 自行設計的標題投影片背景

▲ 自行設計的**投影片母片**背景

#### • TIP :

- 簡報背景設計:標題、副標題、條列文字的位置,在這幾個區域 不要有太複雜的圖樣(或先將圖樣刷淡),以免影響投影片文字的 易讀性
- **標題投影片**就好比簡報的封面,因此**標題投影片**有別於其他投影 片的設計
- •若要讓標題投影片使用跟所有投影片一樣的背景,只需要設計1 張套用在投影片母片的圖片

- •切換到檢視頁次,按下母片檢視區的投影片母片鈕
- •然後選取左側的投影片母片,再按右鈕執行『背景格式』命令

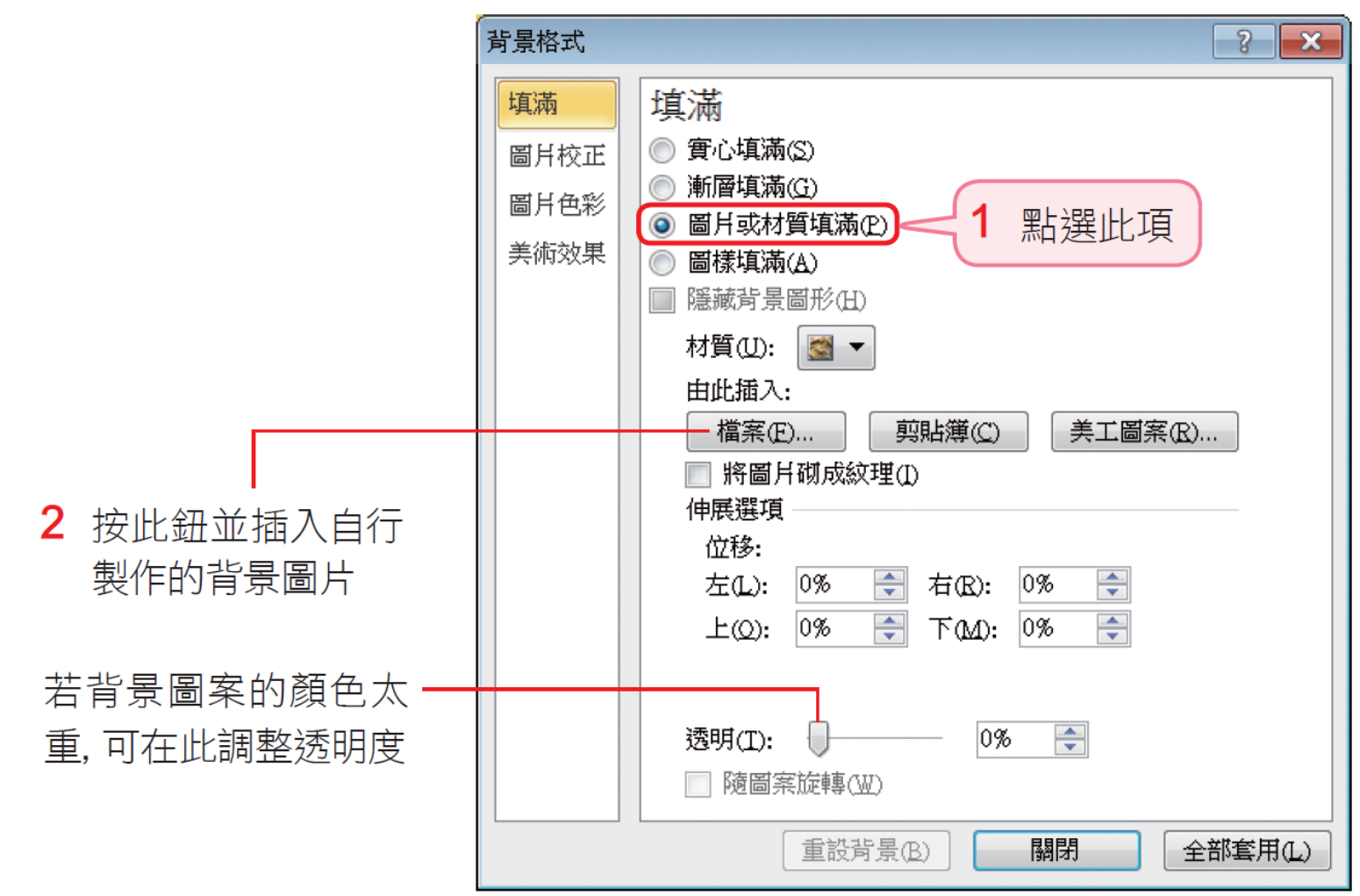

- 按下全部套用鈕再按下關閉鈕,背景圖案就設定好了
- 可再根據背景風格自行調整合適的字型色彩及版面配置,此例將 淡黃色的背景色塊刪除,再將標題文字設定為深灰色,並向右拉 曳文字配置區左側控點,將其向內縮
- 設定章節標題的背景圖,再調整章節標題與兩項物件版面配置的 文字及版面

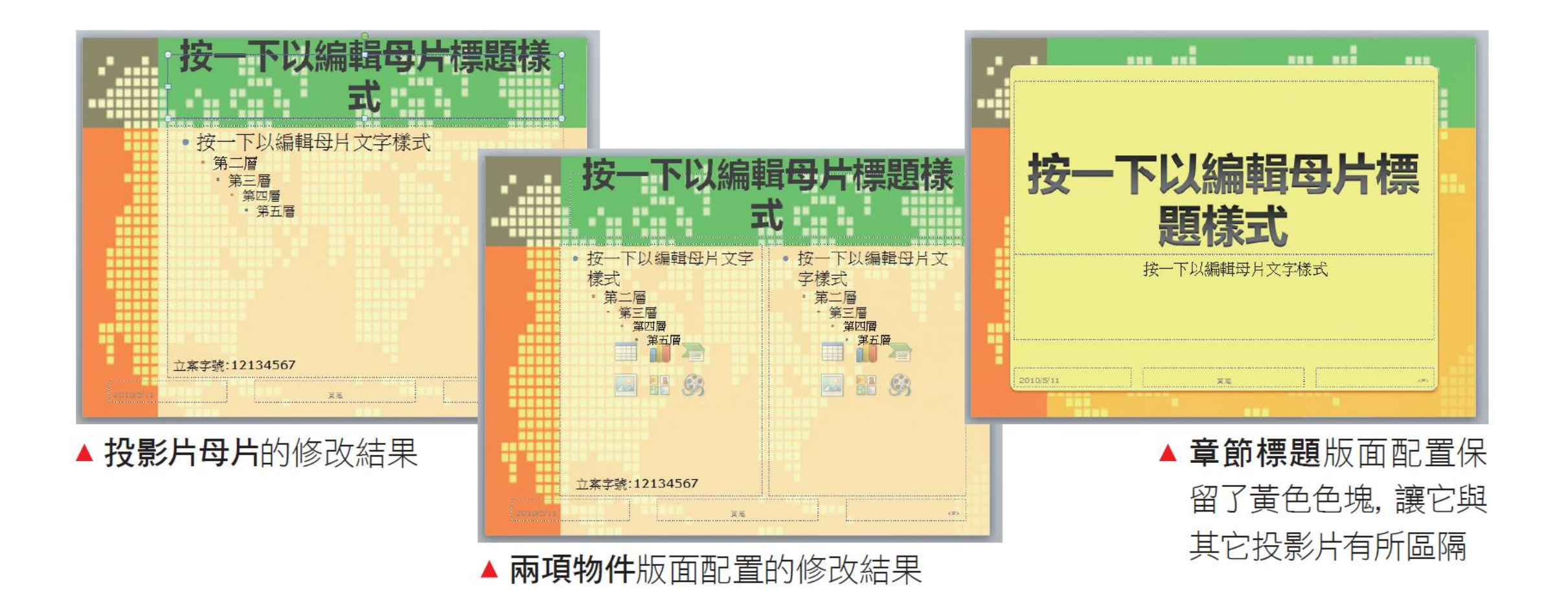

完成後切換至投影片瀏覽模式,就會看到設定的成果了

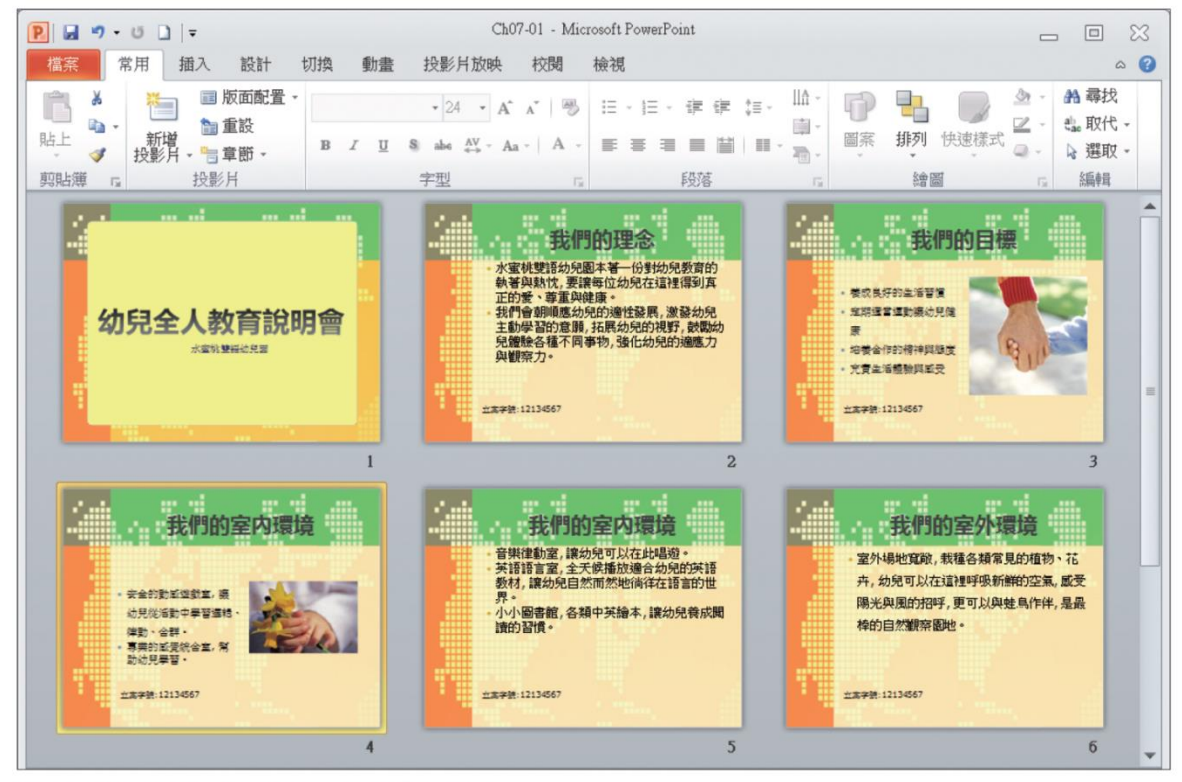

▲ 所有投影片都套用了自行設計的背景圖片

- 還可以利用母片快速變換所有投影片的版面配置區,假設想讓投影片的標題都顯示在右下角,只要調整母片檢視中的投影片母片,就可以一次改好全部的投影片了
- 調整投影片母片的版面配置區

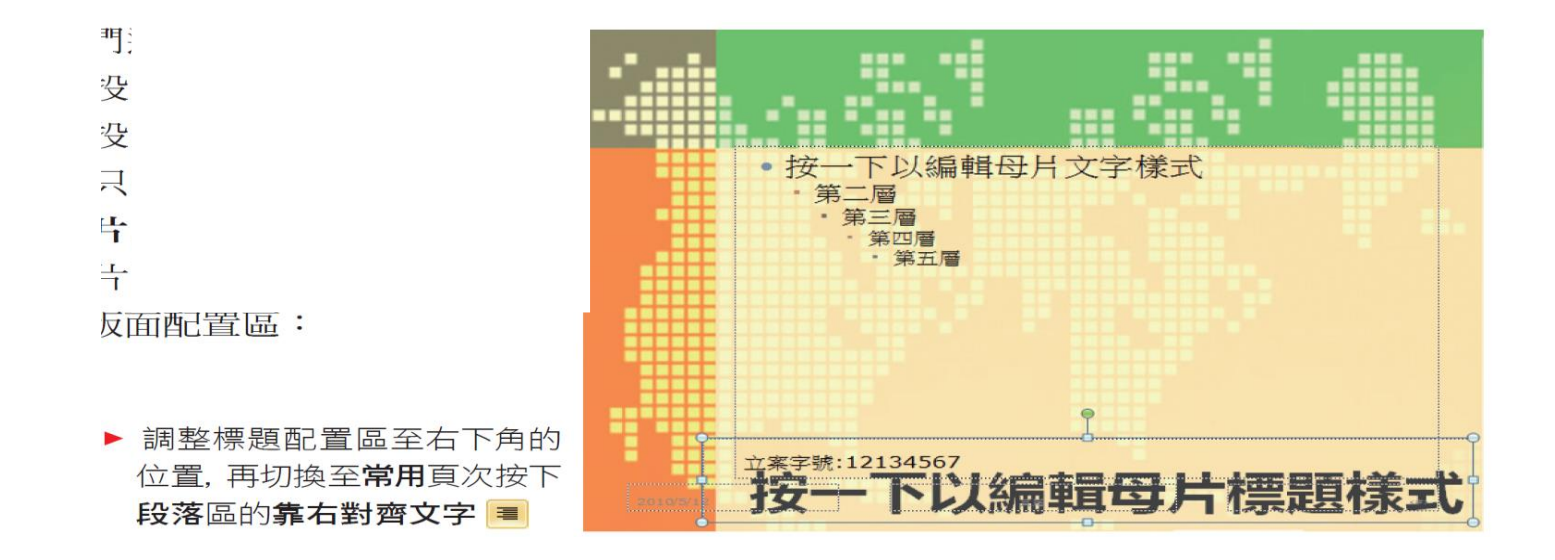

#### •透過左窗格縮圖可查看不同版面配置的套用狀況

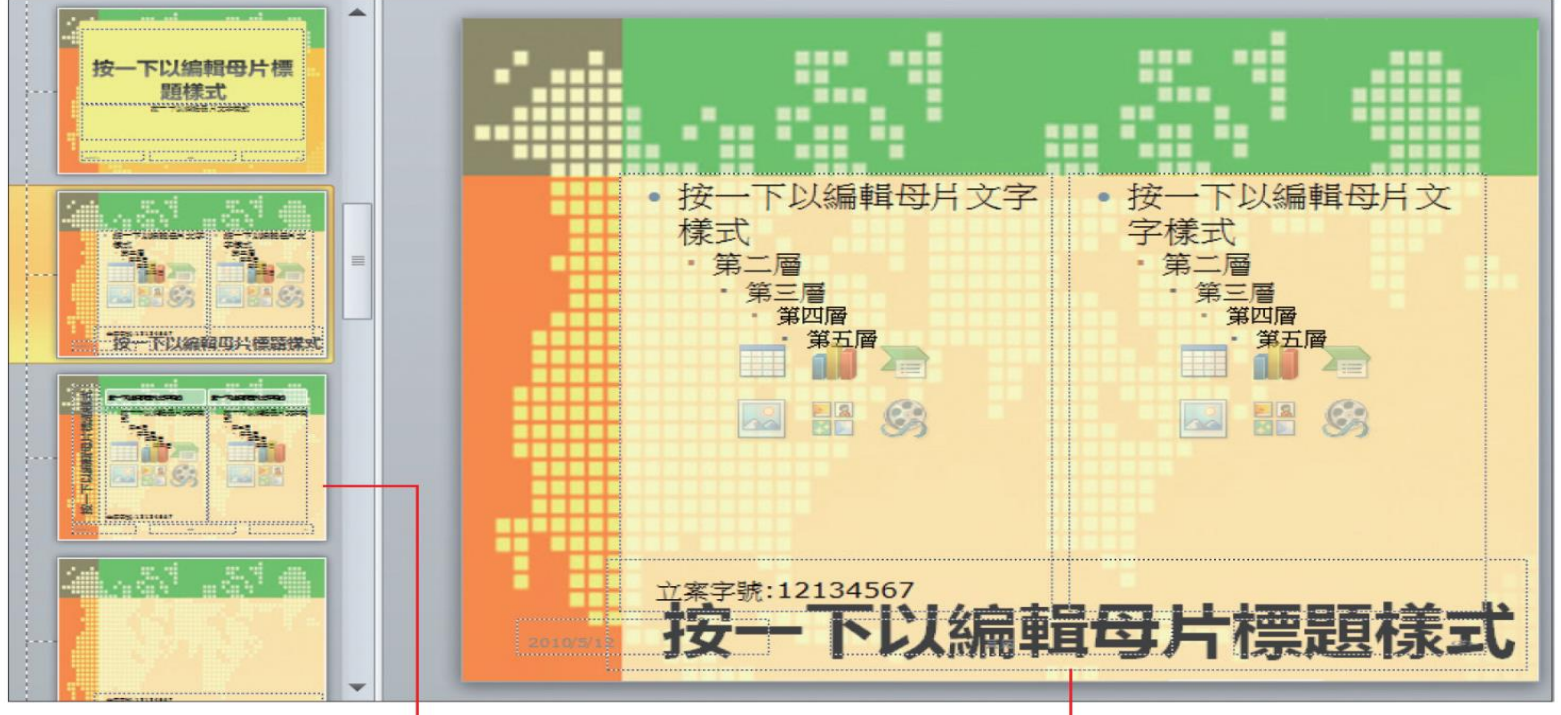

可看出直排標題及文字版面配置沒 有變更,標題依然在左邊,由於簡報 中未套用此版面配置,可以不用修改 跟著投影片母片變更標題位置

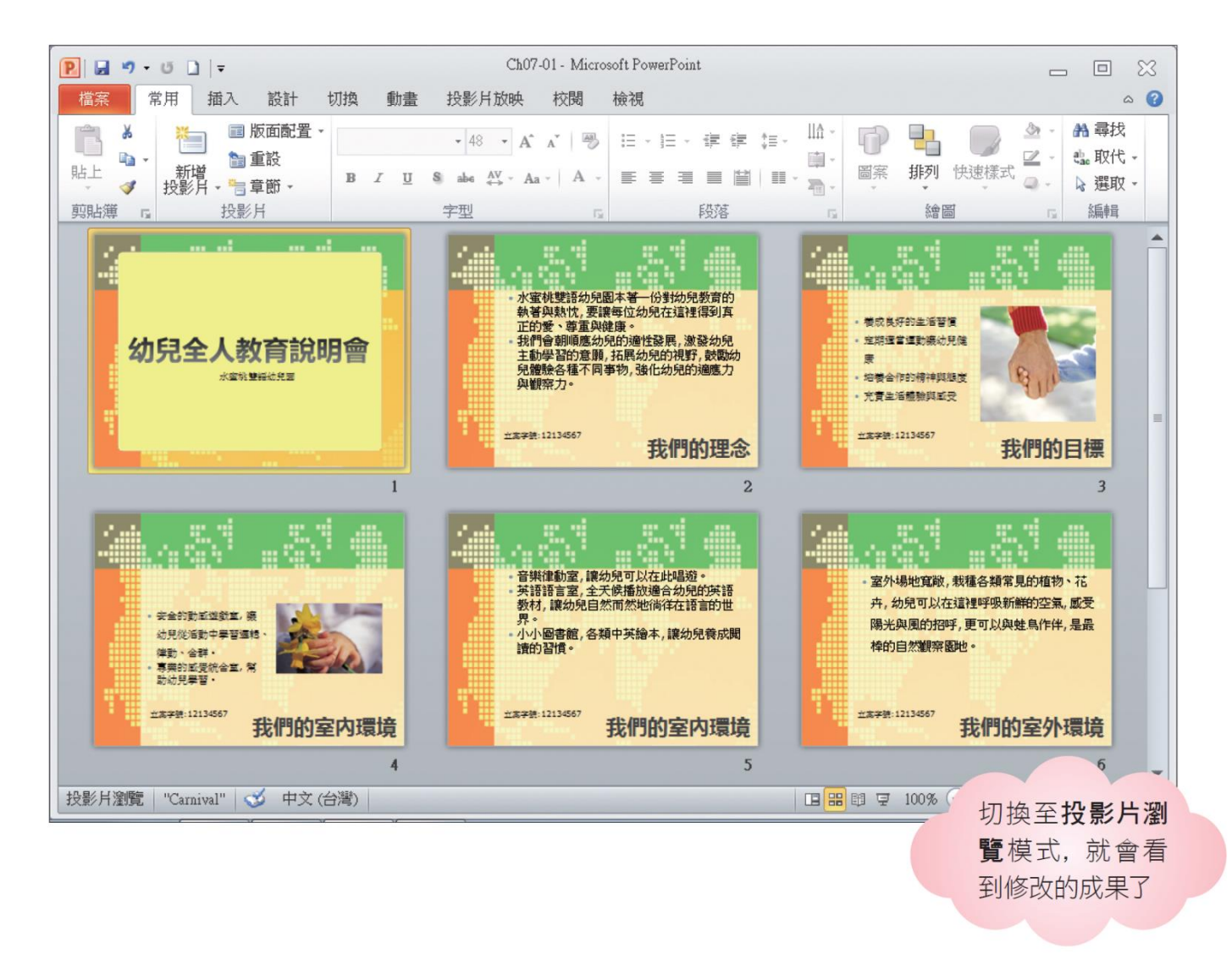

# 刪除與回復預設的「版面配置區」

- 投影片母片包含標題、文字、日期、投影片編號及頁尾共5個版 面配置區,而不同的版面配置也會包含各自的版面配置區
- •如果想刪除用不到的版面配置區,只要在母片檢視中將其選取然後按下Delete 鍵即可刪除

# 刪除與回復預設的「版面配置區」

 若是想回復不小心刪除的版面配置區,那麼請先點選投影片母片, 然後切換至投影片母片頁次,按下母片配置區的母片版面配置鈕, 再從中選取要回復的配置區

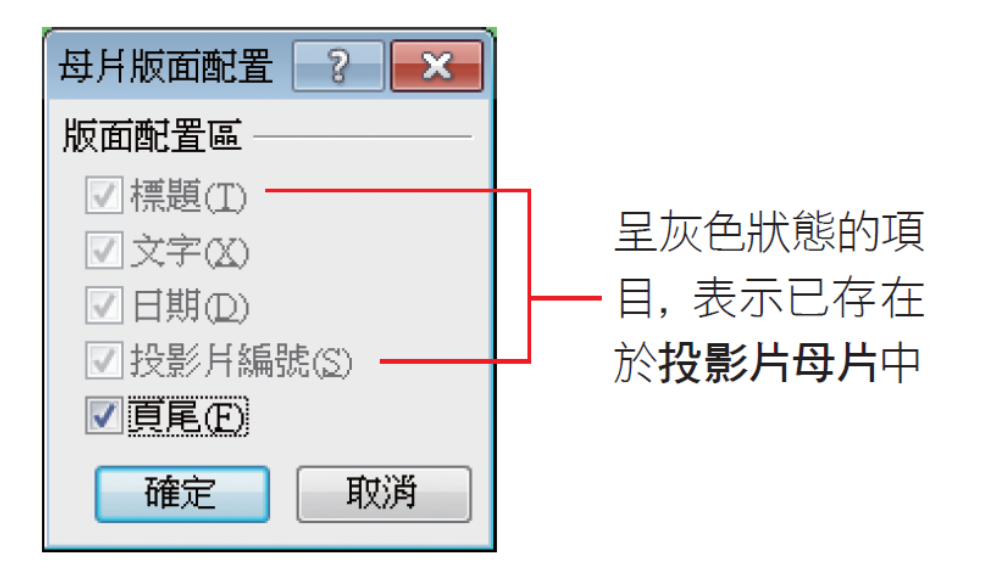

# 新增與刪除投影片版面配置

- 版面配置動輒十多個,可保留常用的,不需要的版面配置可刪除, 能更迅速確實選取版面配置
- •新增、刪除版面配置的操作

- 預設母片組會包含11種版面配置,若經常使用的只是其中幾種, 那麼可以把其他不需要的版面配置從簡報中刪除,以供編輯簡報 時更方便選取
- 1. 請建立一份新簡報
- 2. 按下常用頁次投影片區新增投影片鈕的下方按鈕

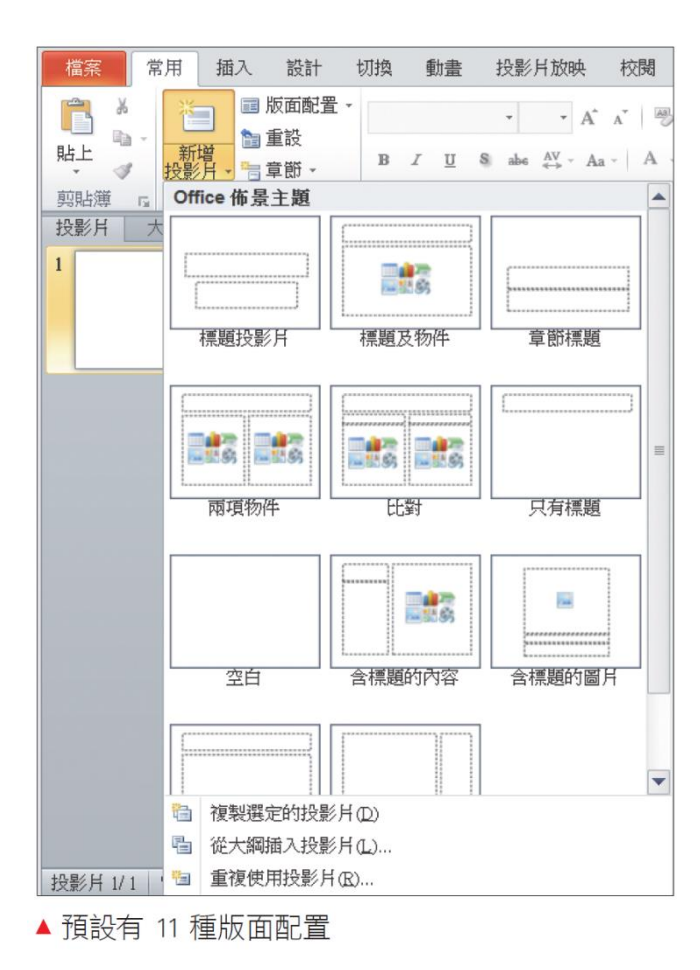

- 假設這份簡報只需要用到標題投影
  片和標題及物件這2種,那就可以
  把其它刪除
- 3. 請切換至母片檢視模式,將第3張 以後的版面配置全部選取,然後按 下 Delete 鍵將它們刪除

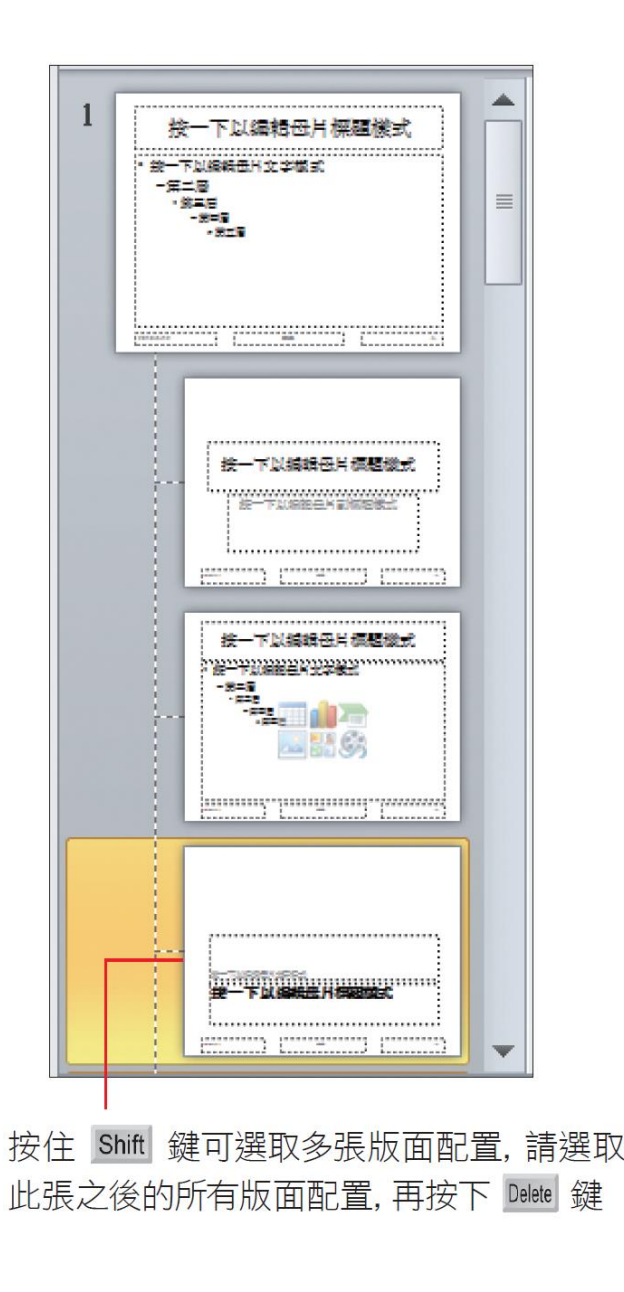

- 4. 切換回標準模式,再打開版面配置庫來
- 若欲刪除的版面配置已被使用,除非是刪除整個母片組,否則無法單獨將該版面配置刪除

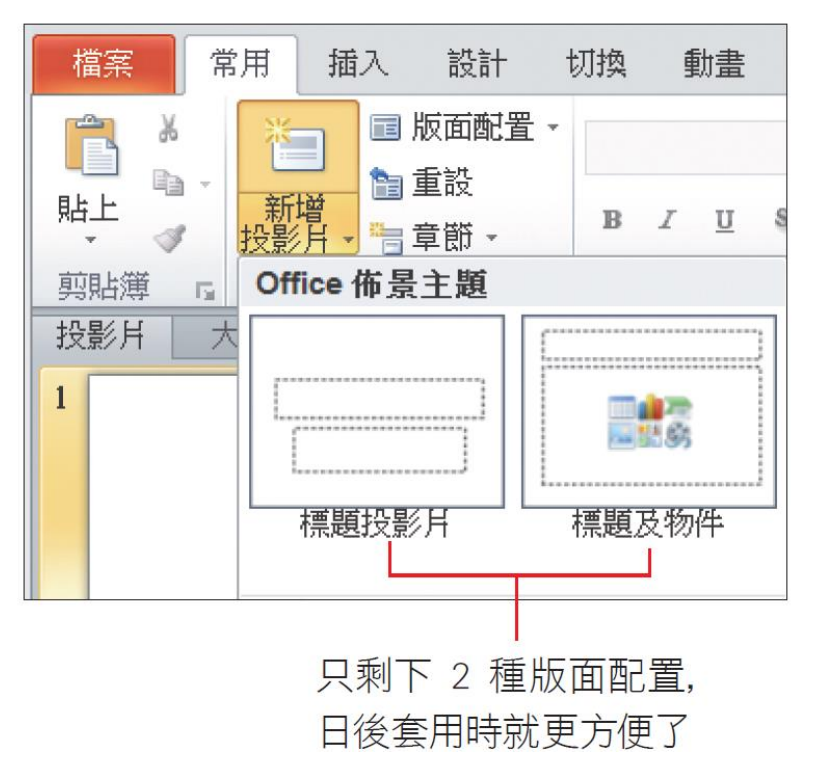

# 新增版面配置

- 也可以自行新增版面配置,假設要在剛才刪除版面配置的簡報中, 新增一張能同時放入兩張圖片的版面
- 1. 切換至母片檢視模式
- 2. 然後按下投影片母片頁次編輯母片區的插入版面配置鈕,插入 新的版面配置

# 新增版面配置

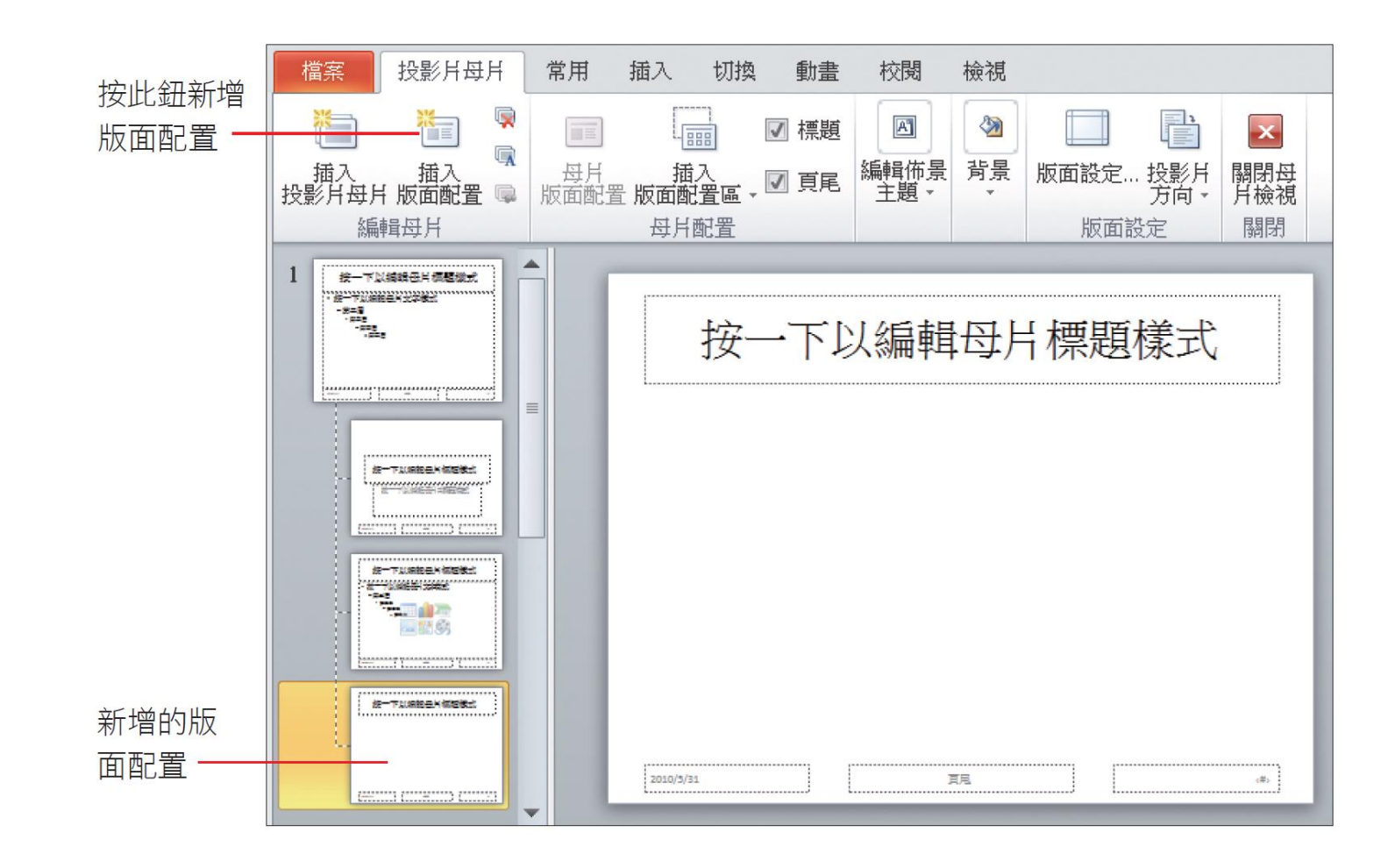

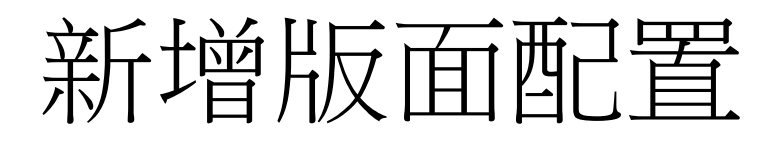

#### • 按下母片配置區的插入版面配置區鈕,選擇『圖片』命令,然後 如圖在版面配置上拉曳出兩個圖片的版面配置區

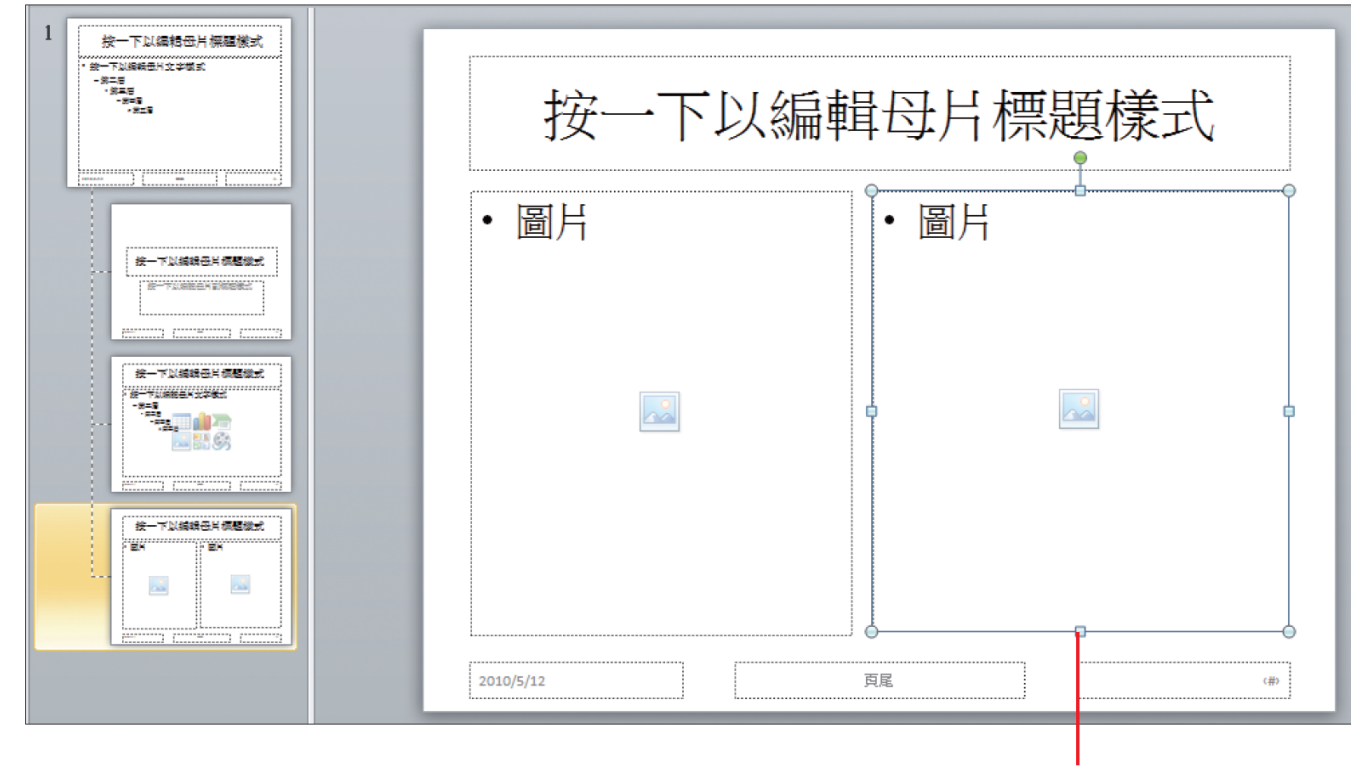

重複一次操作, 拉曳出兩個版面配置區
#### 新增版面配置

 新增的版面配置名稱為自訂版面配置,也可以重新為版面配置命名,請先點選該張版面配置,按下編輯母片區的重新命名鈕,在 交談窗中修改名稱

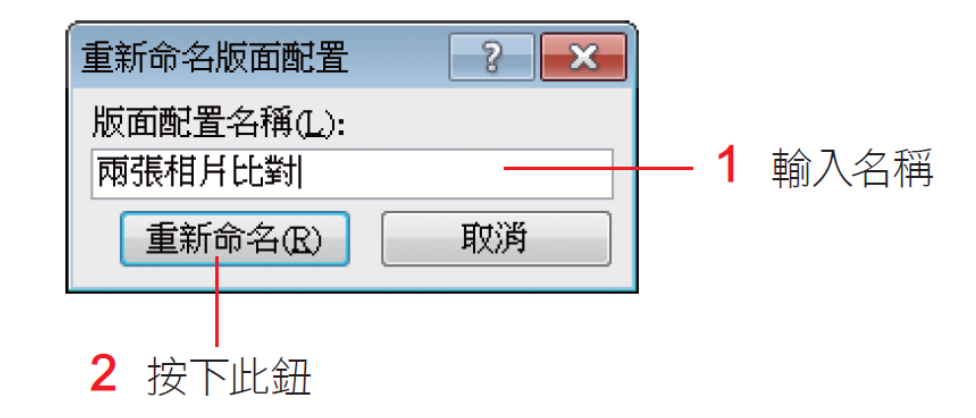

#### 新增版面配置

日後新增投影片或變更版面配置時,就可以從中選取這個版面配置了

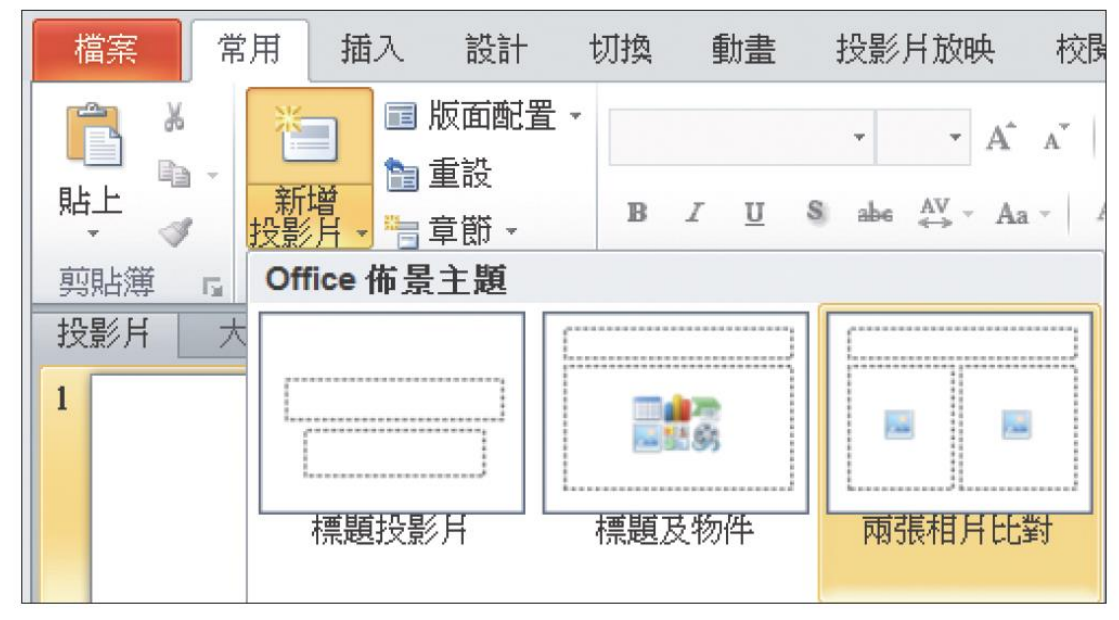

# 在一份簡報中使用多組母片

#### 在一份簡報中使用多組母片

- 如果在同一份簡報裡套用2個(以上)的佈景主題時,在切換至母 片檢視模式時會發現母片也會有2組(以上)
- 因為佈景主題會自動產生等量的母片組,下次看到母片檢視模式 中會有一長串的版面配置

- 為簡報套用佈主題
- 套用第2個佈景主題的操作也是相同的
- 假設要讓簡報的奇偶頁套用不同的佈景主題
- 1. 開啟檔案後,請切換到投影片瀏覽模式
- 2. 然後按住Ctrl键+選取要套用的投影片
- 3. 切換到設計頁次,選取一個喜歡的佈景主題,這時投影片就會 套用所選取的佈景主題了

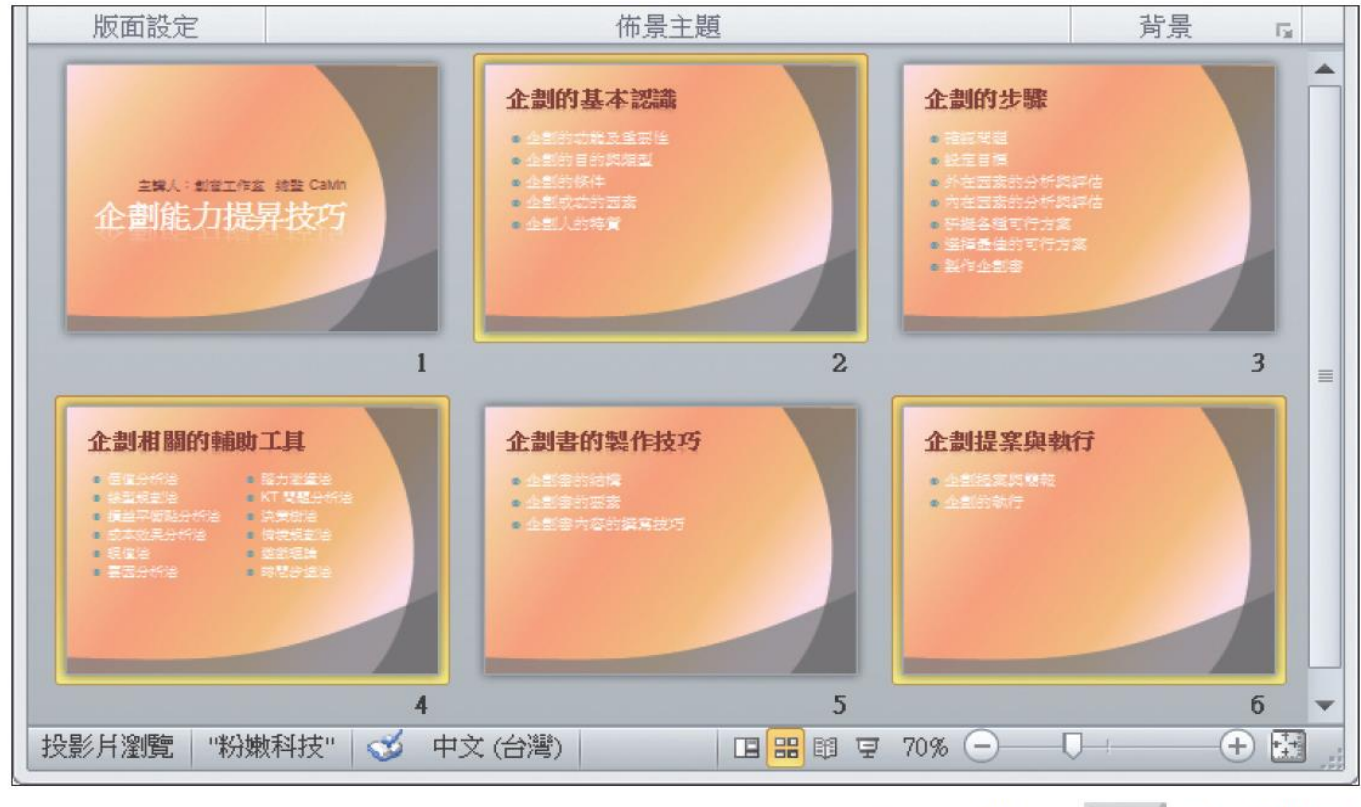

▲ 配合 **Ctrl** 鍵可選取 多張不連續的投影片

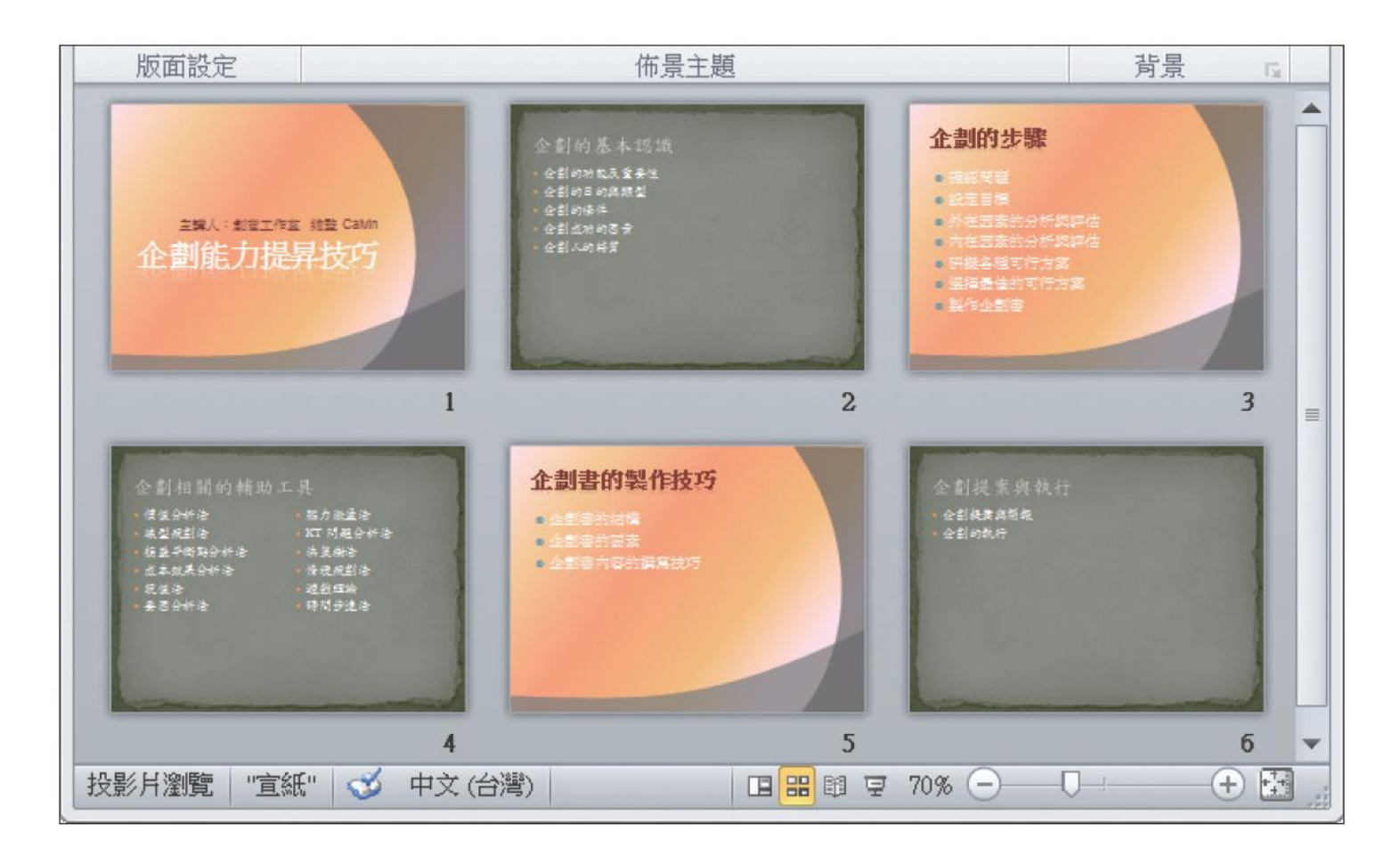

- 如果只有單一投影片要套用第2個佈景主題
- 請選取投影片後,在佈景主題縮圖上按右鈕執行『

   投影片』命令
- 否則會套用到整份投影片

• 再切換到母片檢視模式,可以看到2組母片都列在左方窗格中

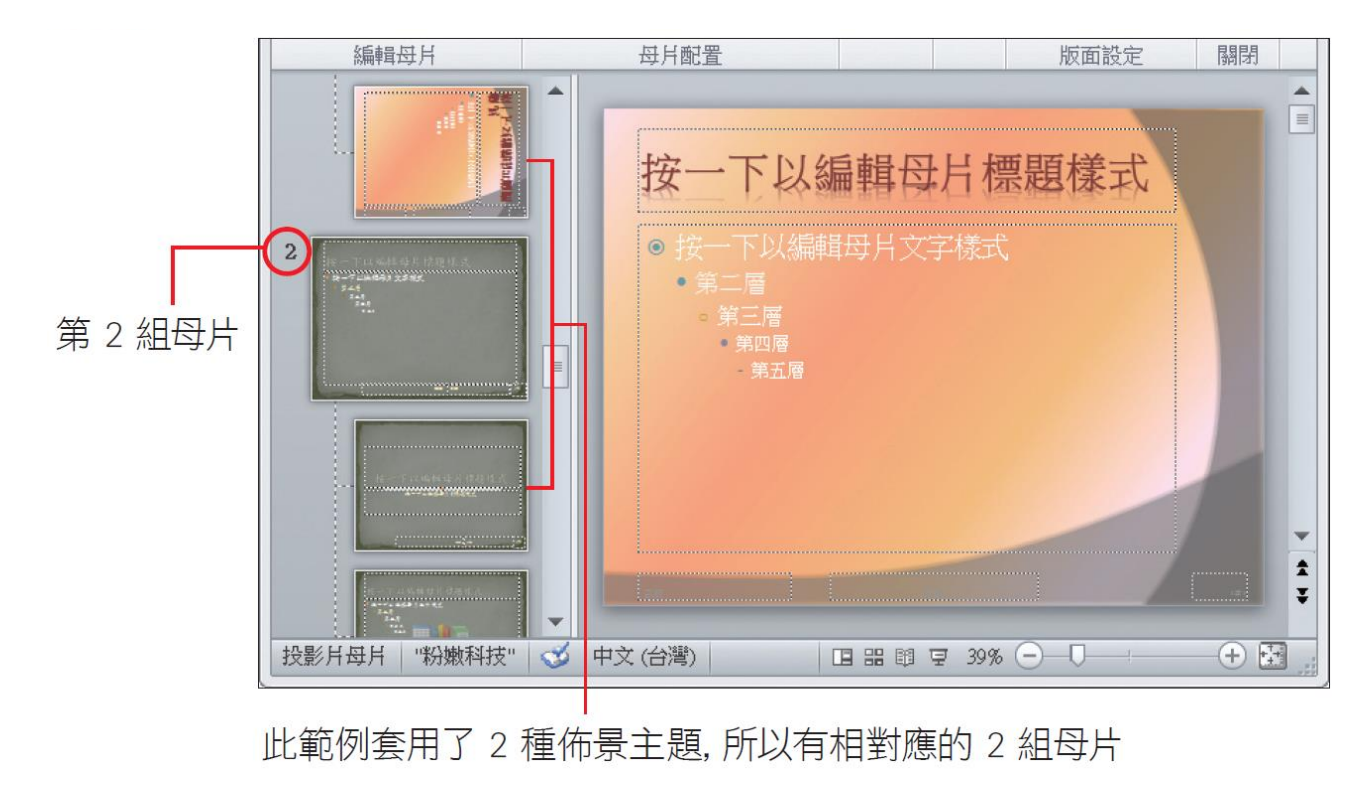

#### 新增母片組

- 1. 套用佈景主題
- 2. 套用範本
- 3. 自訂新增母片組
- •請切換至母片檢視模式,按下投影片母片頁次編輯母片區的插入 投影片母片鈕

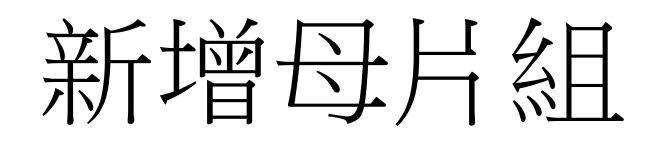

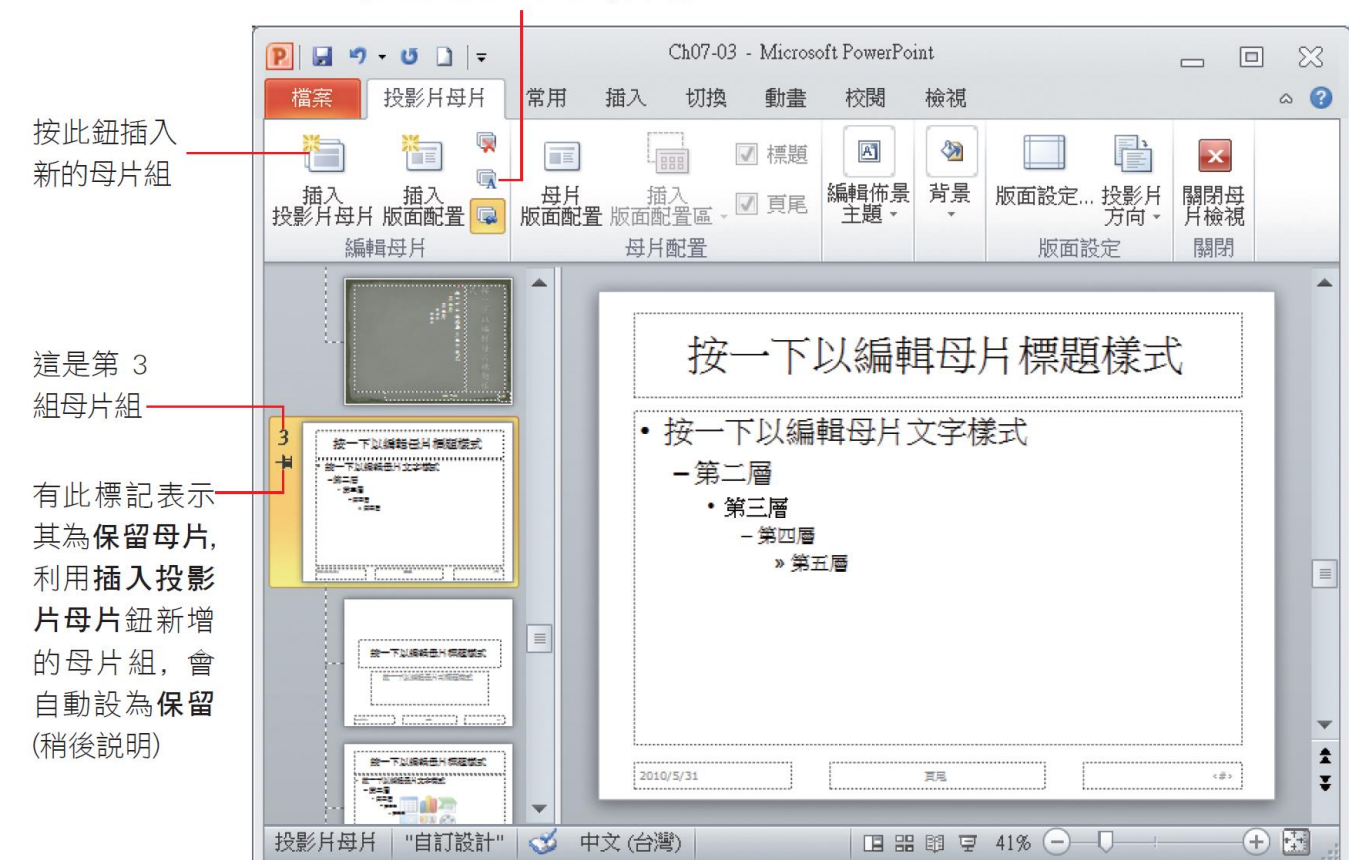

按下此鈕可為母片組重新命名

#### 新增母片組

鈕

#### • 切換回標準模式,並按下設計頁次佈景主題區的

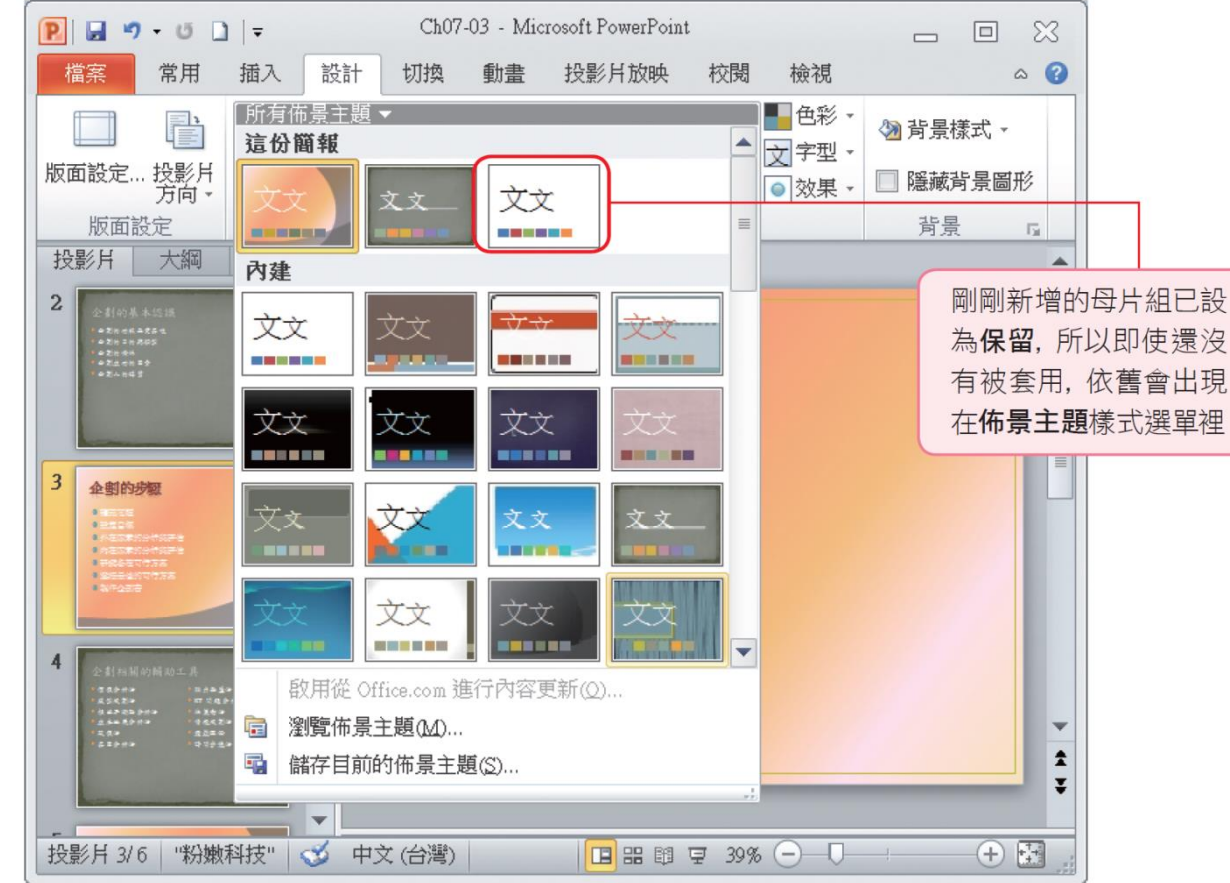

#### 新增母片組

- 當母片組沒有被使用時
  - PowerPoint 就會將其從佈景主題樣式選單中刪除
  - 或是當重新套用新的佈景主題時,該母片組會被替換成新的樣式
- 如果不想設計的母片組被刪除或取代
  - 在母片檢視模式的左窗格中,選取欲保留的投影片母片縮圖,再於編輯 母片區按下保留鈕
  - 設定為保留後,即使該母片組沒有被套用,或是將投影片套用了新的佈 景主題,該母片組仍然會被保留在佈景主題樣式選單內
  - •若要取消保留功能,請再按下保留鈕(使其彈起)

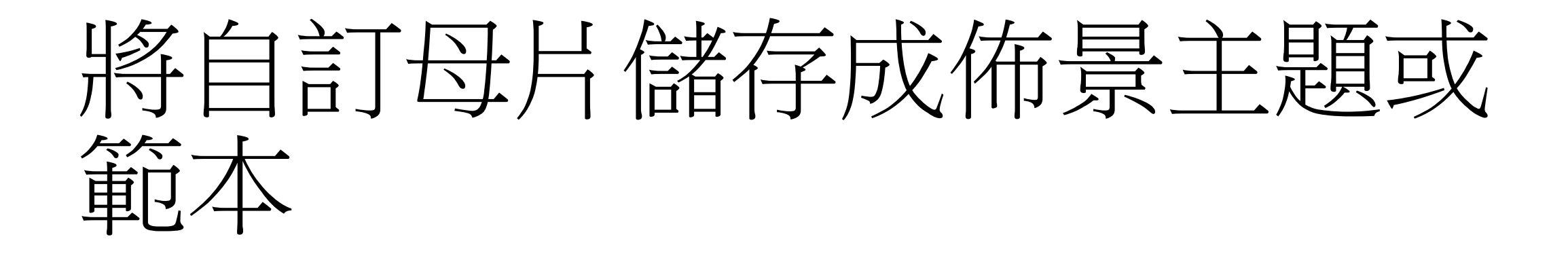

## 將自訂母片儲存成佈景主題或範本

- •所修改、新增的母片,只能使用在目前這份簡報
- 讓其他的簡報也可以套用自己設計的母片
  - 必須將母片另儲存成佈景主題(.thmx)或範本(.pot[ppt2003] or .potx [ppt2007、2010])
- 套用母片方式
  - 佈景主題:設計頁次/佈景主題
  - 範本:檔案頁次/新增/我的範本

#### 將母片儲存成佈景主題供其他簡報套用

- 將母片儲存成佈景主題的步驟
- •請建立一個修改好母片的檔案
- •請先開啟**檔案**,切換至**檔案**頁次再按下**另存新檔**鈕

#### 將母片儲存成佈景主題供其他簡報套用

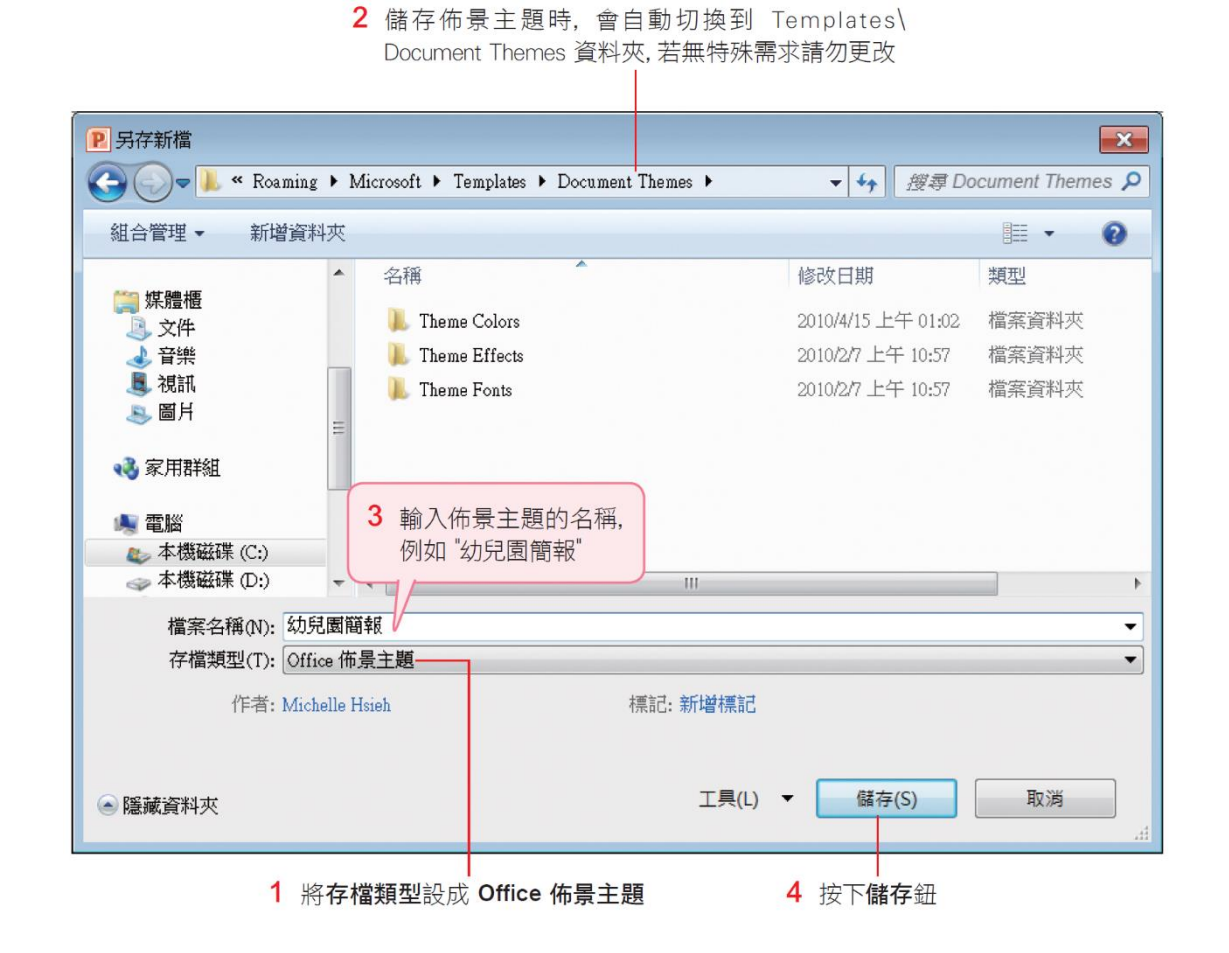

#### 將母片儲存成佈景主題供其他簡報套用

• 再建立一個新簡報,並切換至設計頁次按下佈景主題區的其他 鈕,來看看是否能順利套用自訂的佈景主題

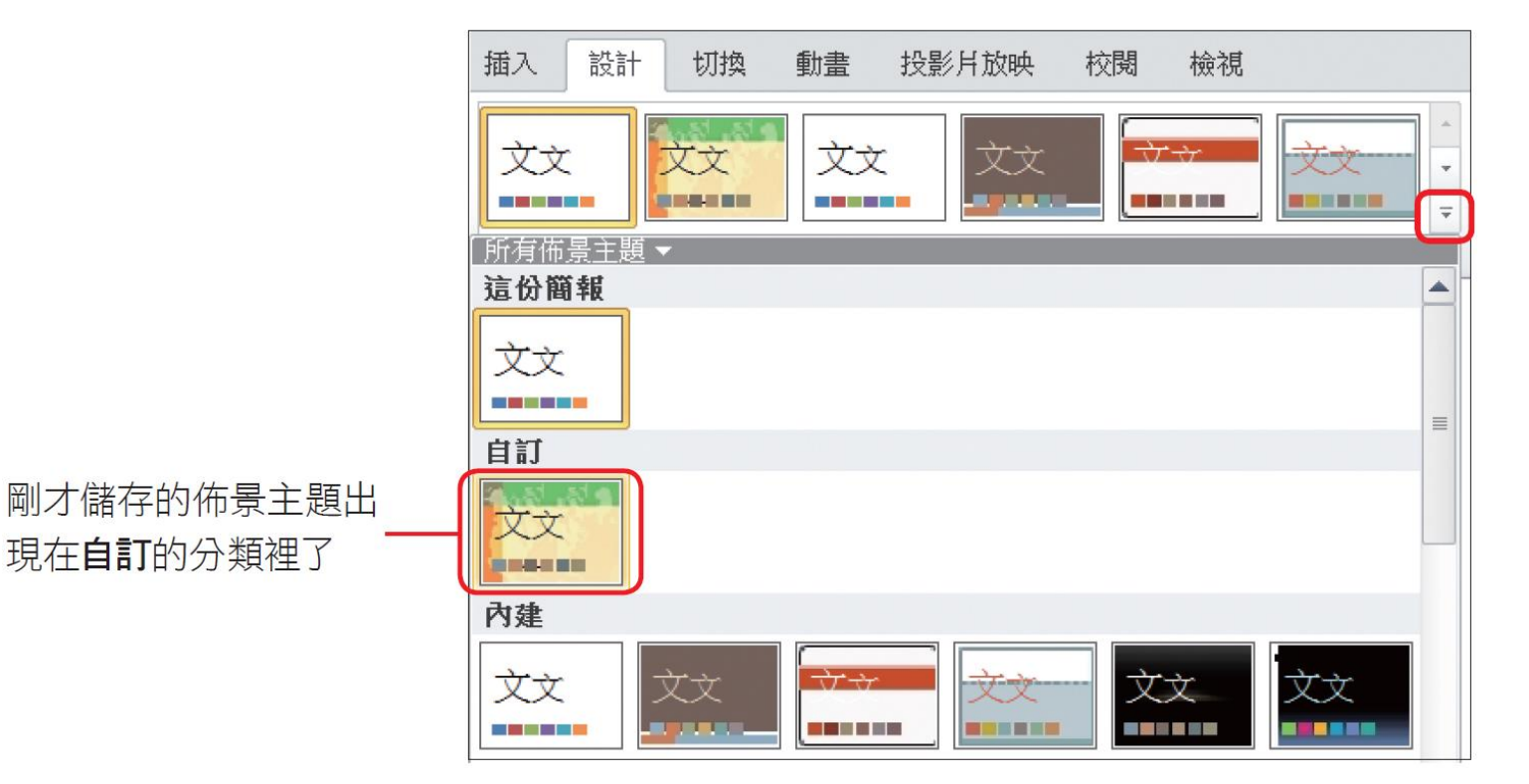

- 也可以將母片儲存成範本,以便在建立新簡報時優先選擇自行設計的範本
- •請開啟設定好母片的檔案
- 再切換至檔案頁次按下另存新檔鈕,存檔類型選PowerPoint範本

#### 2 儲存簡報範本時,會自動切換到 Templates 資料夾,請不要更改

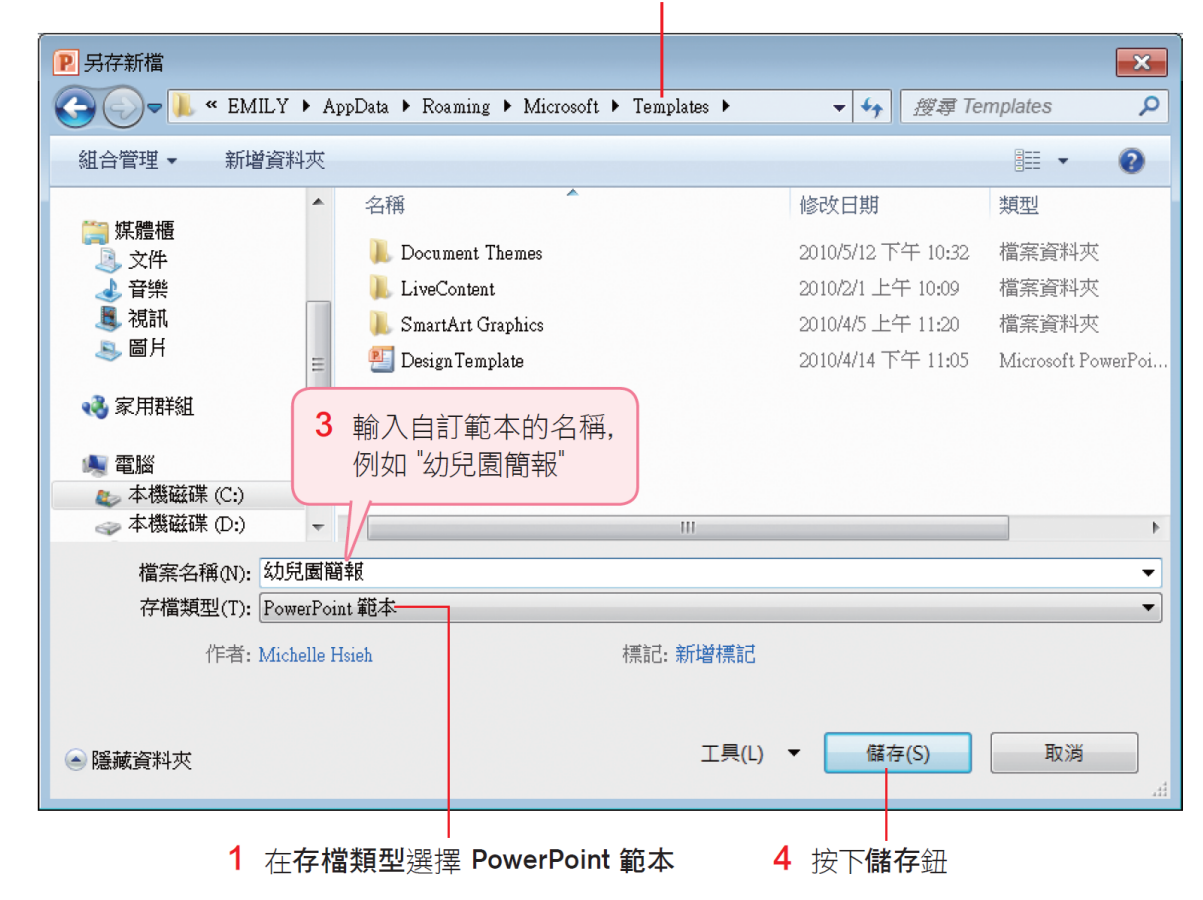

•請切換至**檔案**頁次再按下新增鈕,選擇我的範本項目,開啟儲存 的範本

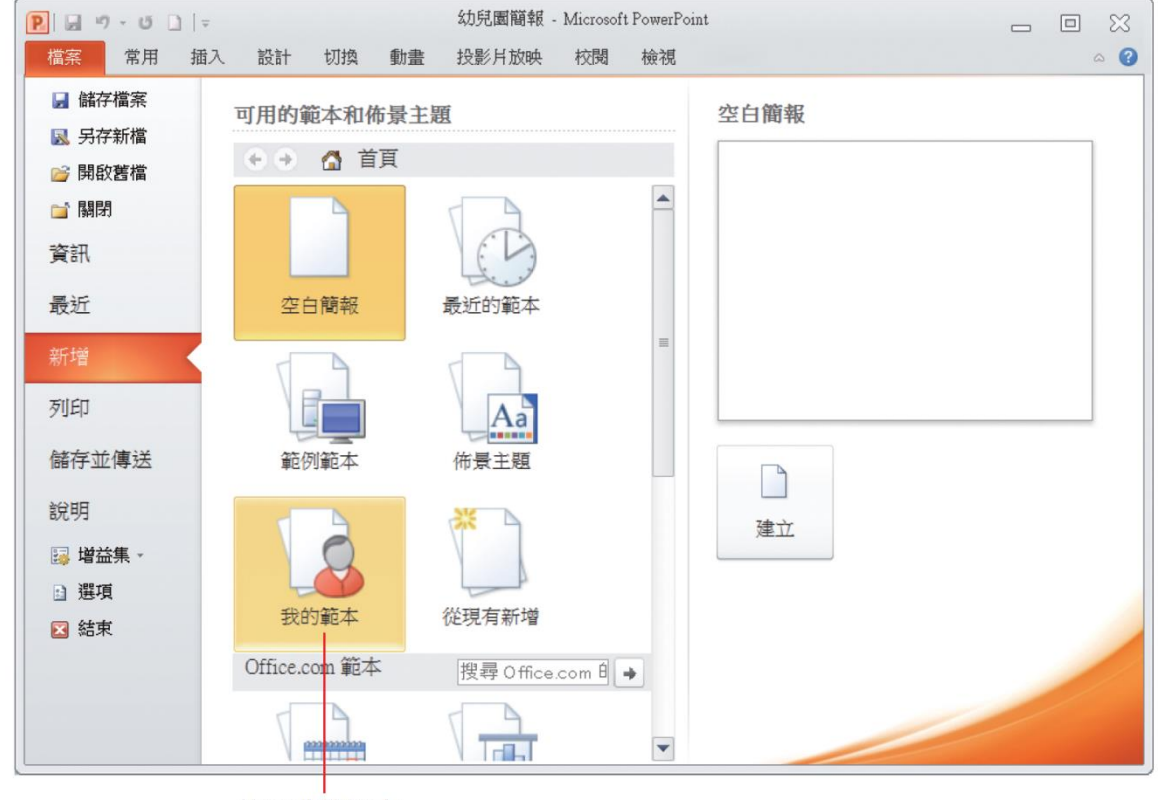

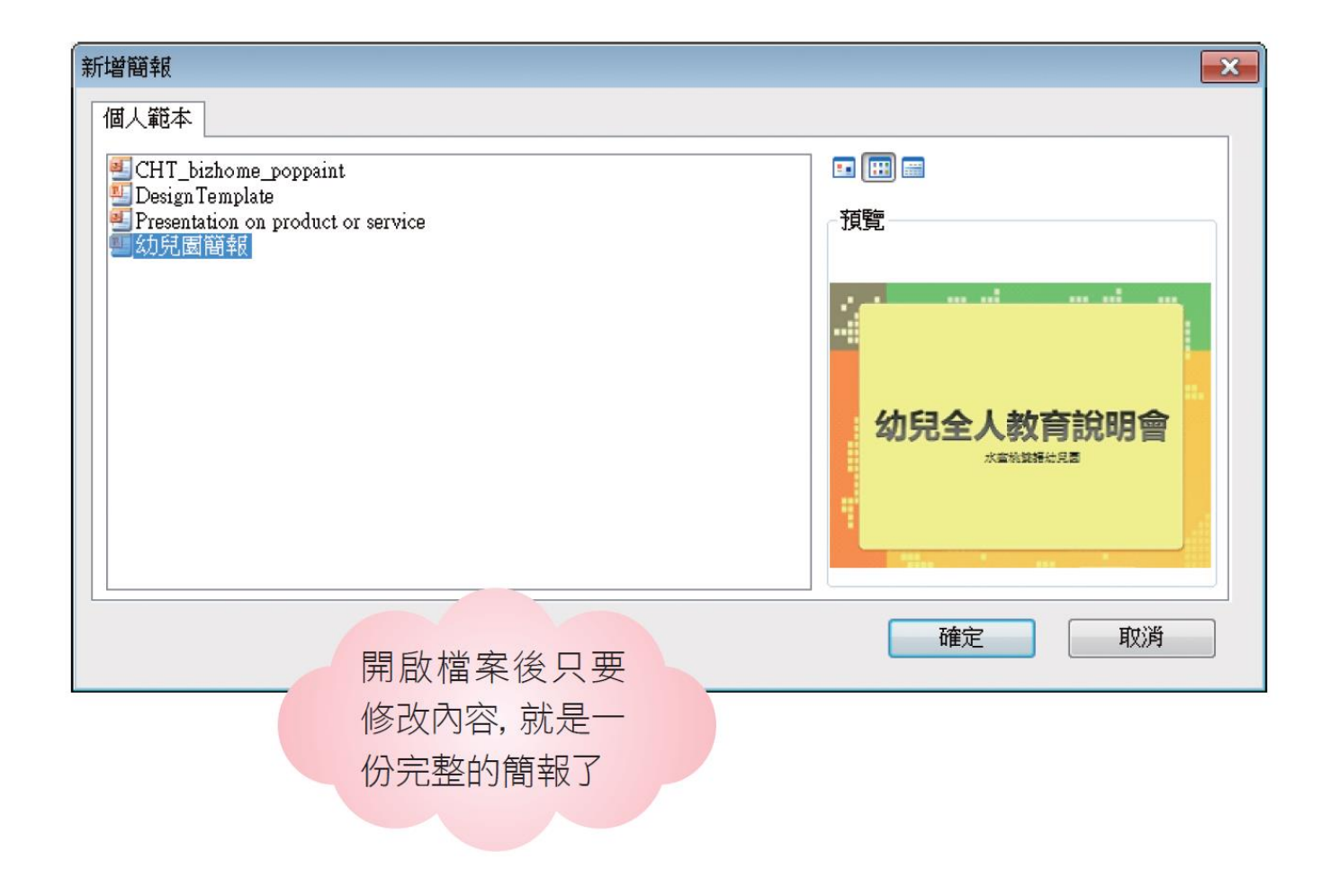